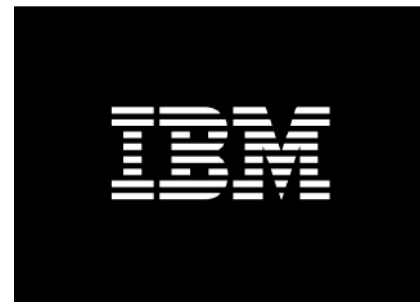

# V3500/3700 配置说明

IBM System x Techline xsupport@cn.ibm.com

| — . V3500/3700 相关术语                     | 2  |
|-----------------------------------------|----|
| 二.系统初始化                                 | 3  |
| 三.配置界面介绍                                | 8  |
| 四.创建存储池和卷                               |    |
| 五. 创建主机和映射                              | 14 |
| 六. 配置 V3500/3700 网络                     |    |
| 七.拷贝服务(FlashCopy)                       |    |
| 八.扩展卷容量                                 |    |
| 九.如何关闭盘柜                                |    |
| 十.故障硬盘恢复                                | 20 |
| 十一. 升级机器代码                              |    |
| 十二. 多路径软件安装                             |    |
| 十三. 通过服务助手工具查看 V3500/3700 管理工具 IP 地址    |    |
| 十四. Windows2008 R2 iSCSI Initiator 软件配置 |    |
| 十五. RHEL6.1 iSCSI initiator 软件配置        |    |
| 十六. SLES11 SP1 iSCSI initiator 软件配置     |    |
| 十七. VMware iSCSI 主机配置                   |    |

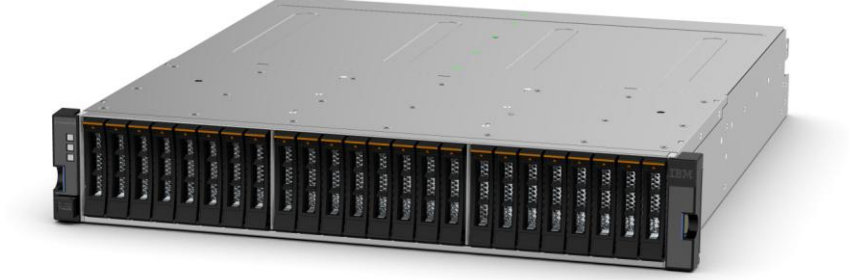

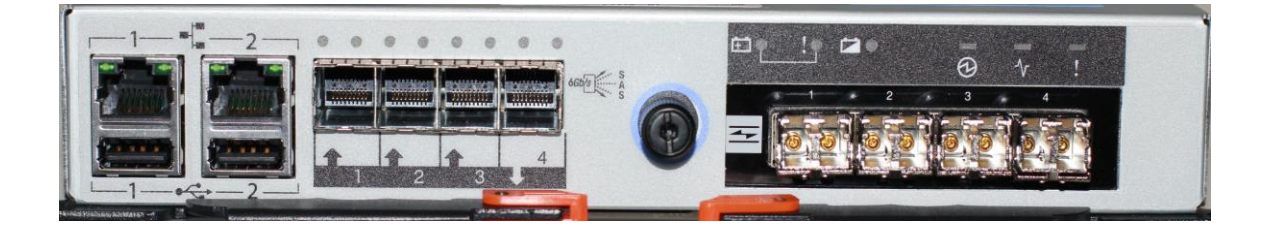

# — . V3500/3700 相关术语

> Mdisk ( 被管理的磁盘 ): V3500/3700 管理到的磁盘单元

- > StoragePool(池):由一个或多个 Mdisk 组成存储空间
- > Volumes (卷, LUN):由存储池中创建的存储空间,提供给主机使用

#### 二.系统初始化

V3500/3700 标配包含一个 USB Key,是用来初始化或者恢复 V3500/3700 的配置时使用的。将 USB Key 插入工程师的 PC 或笔记本上,可以执行初始化或者恢复 IP 地址、密码的操作,再将 Key 拔出,插入 V3500/3700 上控制器上的 USB 口,待存储配置稳定后,即可通过设置的管理 IP 进行管理。

1. 将 USB Key 插入 PC 或笔记本,执行 USB Key 中的 InitTool 文件,在向导界面中点击下一步。

| 系统初始化                                                                        |                                                 |
|------------------------------------------------------------------------------|-------------------------------------------------|
| <ul> <li>▶ 次迎</li> <li>✓ 任务</li> <li>✓ 管理 IP</li> <li>▷ USB 闪存驱动器</li> </ul> | 欢迎<br>此向导将配置新系统,重置 superuser 密码或编辑服务 IP 地址。     |
| ▶ 摘要                                                                         |                                                 |
| IBM.                                                                         | < <u> 上────────────────────────────────────</u> |

2. 选择要完成的任务,此处选择创建一个新系统。

| 系统初始化       |                     |
|-------------|---------------------|
|             | 任务                  |
| ✓ 欢迎        | 选择要完成的任务:           |
| ▶ 任务        | ⑥ 仓健一个新系统           |
| ✓ 管理 IP     | ○ 重置用户 superuser 密码 |
| ▶ USB 闪存驱动器 | ○ 设置服务 IP 地址        |
| ▷ 摘要        |                     |
|             |                     |
|             |                     |
|             |                     |
|             |                     |
| IBM.        | <上−歩 下−歩 剤消         |

- > 创建一个新系统,将初始化存储和设置管理 IP 地址
- > 重置用户 superuser 密码,恢复超级用户 superuser 的密码,默认密码为 passw0d (其中"0 "为数字 0,其他字母为小写 )
- 设置服务 IP 地址,设置一个服务 IP 地址,此 IP 地址是用来访问服务助手工具的,可以通过此工具查 看控制器连接状态,错误日志等。请注意此地址与"创建一个新系统"中设置的管理 IP 地址的区别, 通过管理 IP 地址访问的是盘柜的配置工具,可以执行配置 RAID,存储池,主机等操作。
- 3. 设置管理 IP 地址, 初始化完成后通过此地址可以访问 V3500/3700 的管理工具对存储进行配置

| 系统初始化     |         |                  |
|-----------|---------|------------------|
|           | 管理 IP 均 | 也址               |
| 欢迎        | 选择要在系统  | 上使用的因特网协议(IP)地址。 |
| 任务        | © II    | Рv4 🔿 IРv6       |
| 管理 IP     | IP 地址:  | 192.168.110.130  |
|           | 子网掩码:   | 255.255.255.0    |
| USB 闪存驱动器 | 网关:     | 192.168.110.1    |
| 摘要        |         |                  |
|           |         |                  |
|           |         |                  |
|           |         |                  |
|           |         |                  |
|           |         |                  |
|           |         |                  |
|           |         |                  |
| ow        |         | くトニキ 応用分辨法 5 町   |

4. 到此步骤后,请从自己的 PC 或者笔记本安全弹出 USB Key,观察盘柜控制器上的状态灯,确保控制器 右侧的 3 个状态灯状态分别为点亮,闪烁和熄灭,然后将 Key 插入机柜控制器网口下的 USB 端口中。如 果初始化操作正常开始,控制器上的黄色感叹号故障指示灯会开始闪烁,当此灯停止闪烁后说明初始化操 作完成,此过程通常不会超过 5 分钟。

| 系统初始化                                                          |                                                                                                    |
|----------------------------------------------------------------|----------------------------------------------------------------------------------------------------|
| ✓ 欢迎                                                           | USB 闪存驱动器<br>使用以下指示信息来初始化系统。                                                                                                    |
| <ul> <li>✓ 任务</li> <li>✓ 管理 IP</li> <li>► USB 闪在驱动类</li> </ul> | <ul> <li>1. 从个人计算机安全弹出 USB 闪<br/>存驱动器。</li> <li>2. 在控制机柜中选择一个容器。在<br/>该容器的右侧,查看指示灯。确保指<br/>次因长和短线为时点点。CNK和0g</li> </ul>                                                                                                    |
| ▷ 摘要                                                           | <ul> <li>▼ T ●</li> <li>▼ T ●</li> <li>▼ ■</li> <li>▼ ■</li> <li>▼ ■</li> <li>▼ ■</li> <li>▼ ■</li> <li>▼ ■</li> <li>▼ ■</li> <li>▼ ■</li> <li>▼ ■</li> <li>▼ ■</li> <li>▼ ■</li> <li>▼ ■</li> <li>▼ ■</li> <li>▼ ■</li> <li>♥ ■</li> <li>♥ ■<!--</th--></li></ul> |
|                                                                | 4. 收下 USB 闪存驱动器重新插入个人计算机,然后单击 <b>下一步</b> 。                                                                                                    |
| IBM.                                                           | <上一歩 下一歩 > 取消                                                                                                    |

5. 初始化操作完成后,将 USB Key 从控制器取下,重新插入刚刚的 PC 或者笔记本中,正确识别 USB Key 后点击下一步,如果操作完成工具中会显示成功的提示,如果操作失败也会显示在此界面中。

6. 通过刚刚设置的管理 IP 地址,通过浏览器访问 V3500/3700 的管理工具(例如 https://192.168.110.150),使用默认的用户名:superuser 密码: passw0rd(其中 "0" 为数字0,其他 字母为小写),首次登陆时会要求修改 superuser 的密码,设置完成后请做好记录,避免忘记密码的情况。

| Story | vize <sup>®</sup> V3700 |  |
|-------|-------------------------|--|
| 存储管理  | (Cluster_192)           |  |
|       |                         |  |
| 用户名:  |                         |  |
| 密码:   |                         |  |
|       | 🗎 低图影质是方式 🛛 🛱 🎅         |  |
|       |                         |  |

7. 首次登陆时会要求对 V3500/3700 进行初始化配置,点击下一步进入配置向导。

| 统成置    |               | х    |
|--------|---------------|------|
| 🕑 欢迎   | 欢迎            |      |
| 系统名称   | 此向导将配置您的系统设置。 |      |
| 日期和时间  |               |      |
| 检测到的机柜 |               |      |
| 自动通报   |               |      |
| 摘要     |               |      |
|        |               |      |
|        |               |      |
|        |               |      |
|        |               |      |
|        |               |      |
|        |               |      |
|        |               |      |
|        |               |      |
|        |               | > 取消 |

8. 设置系统名称。

| 《统设置   |         |                       |          |         | ,  |
|--------|---------|-----------------------|----------|---------|----|
| 2 欢迎   | 系统名称    |                       |          |         |    |
| ▶ 系统名称 | 输入系统名称。 |                       |          |         |    |
| 日期和时间  | 系统名称:   | Cluster_192.168.110.1 | .50_wu×p |         |    |
| 检测到的机柜 |         |                       |          |         |    |
| 自动通报   |         |                       |          |         |    |
| 摘要     |         |                       |          |         |    |
|        |         |                       |          |         |    |
|        |         |                       |          |         |    |
|        |         |                       |          |         |    |
|        |         |                       |          |         |    |
|        |         |                       |          |         |    |
|        |         |                       |          |         |    |
|        |         |                       |          |         |    |
|        |         |                       |          |         |    |
|        |         |                       |          |         |    |
|        |         |                       | < ±-*    | 应用并继续 > | 取消 |

#### 9. 设置日期和时间。 系统设置 ⊗ 欢迎 日期和时间 ☑ 系统名称 选择时间和日期设置。您可以手动输入这些设置或指定网络时间协议(NTP)服务器以同步系统上的时间。 🕑 日期和时间 🍥 手劫 ◎ NTP 服务器 检测到的机柜 \* \*日期: 2013-3-22 自动通报 \*时间: 下午2:47 💌 摘要 (GMT+8:00) Shanghai, Perth \*时区: 使用浏览器设置 < 上一步 | 成用并继续 > | 取消

10. 接下来会显示 V3500/3700 存储的概况。

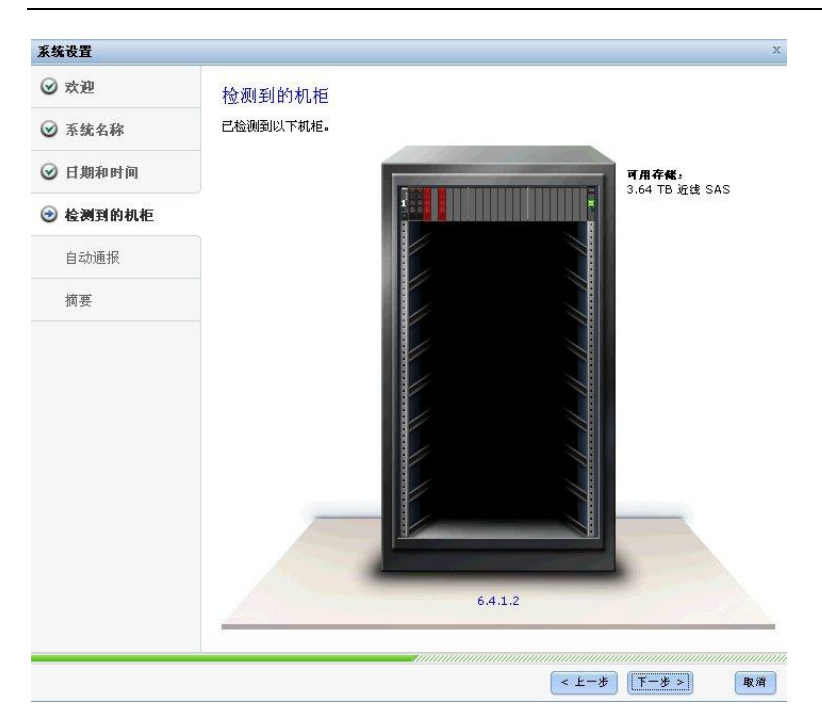

11. 设置自动通报状态,建议选择否。

| 系统设置     |                            |                               | х |
|----------|----------------------------|-------------------------------|---|
| ⊗ 欢迎     |                            |                               |   |
| ☑ 系统名称   | 目 动 通 报<br>系统上发生事件时,会执行自动测 | 维报,以通知 IBM 支持中心。支持人员可以与您联系以解决 |   |
|          | 这些问题。                      |                               |   |
| ☑ 检测到的机柜 | 走古安议直日高则通报:                | ~ <b>z</b>                    |   |
| 🕑 自动通报   | ₩                          | 0.5                           |   |
| 摘要       |                            |                               |   |
|          |                            |                               |   |
|          |                            |                               |   |
|          |                            |                               |   |
|          |                            |                               |   |
|          |                            |                               |   |
|          |                            |                               |   |
|          |                            |                               |   |
|          |                            |                               |   |
|          |                            | < 上一歩 下一歩 > 取消                |   |

12. 最后会显示一个配置摘要,点击完成。

V3500/3700 配置说明

| 系统设置     | x                                                 |
|----------|---------------------------------------------------|
| ⊗ 欢迎     | 摘要                                                |
| ❷ 系统名称   | 系统名称                                              |
| ☑ 日期和时间  | Cluster_192.168.110.150_wuxp<br>日期和时间             |
| ❷ 检测到的机柜 | NTP 服务等: 未配置服务等<br>时区: (GMT+8:00) Shanghai, Perth |
| ❷ 自动通报   | <b>初紀</b><br>-<br>所用存確。 3.64 TB 近线 SAS            |
| ❷ 摘要     | 自动通报<br>已成用自动通报配置。                                |
|          | <u>わ</u><br>向导光成时场创建地。                            |
|          | マレール 完成 取消                                        |

# 三. 配置界面介绍

> 主菜单

通过主菜单->概述可以查看整个存储使用的概况,包括有几个硬盘,创建了几个 MDisk 等。

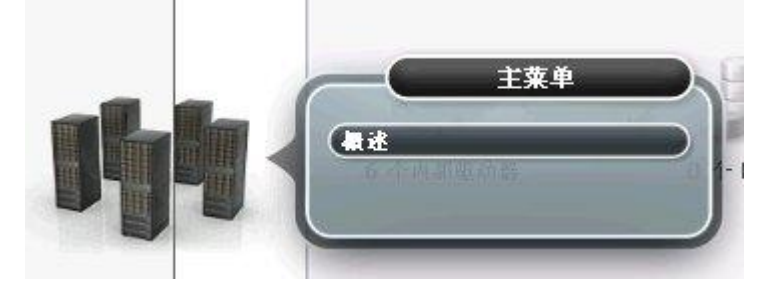

▶ 监控

通过监控菜单,可以查看存储的运行情况及事件日志。

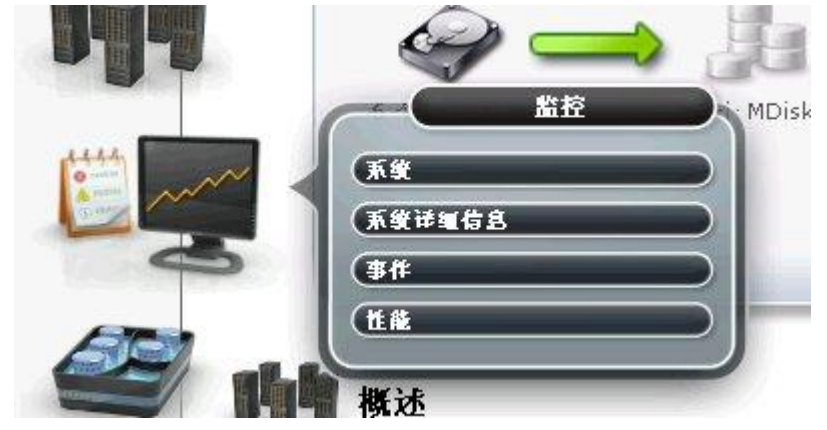

▶ 池

通过池菜单,可以创建 RAID, MDisk 及存储池。

IBM

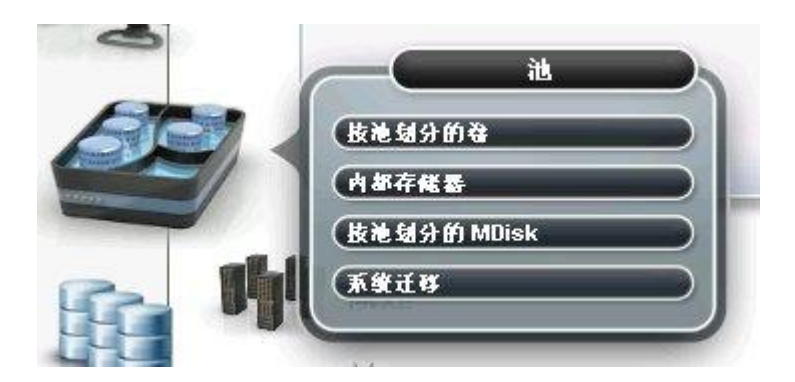

▶ 卷

通过卷菜单,在创建了 MDisk 和存储池的基础上可以建立映射给主机的卷(LUN)。

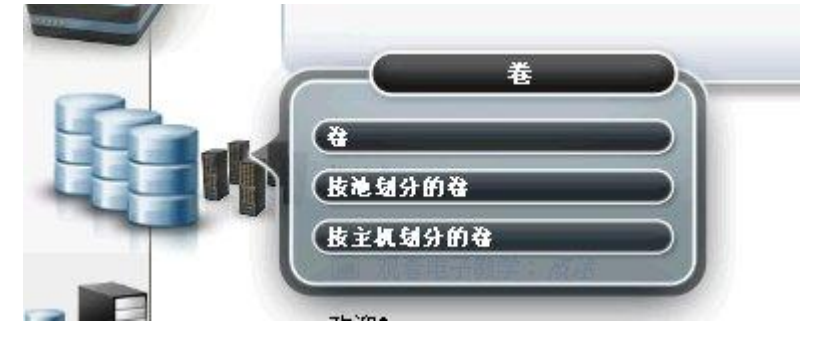

≻ 主机

通过主机菜单,可以创建基于光纤通道或者 iSCSI 的主机。

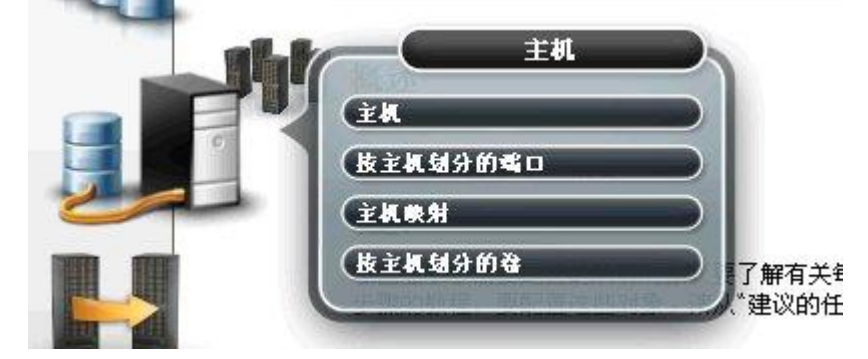

> 拷贝服务

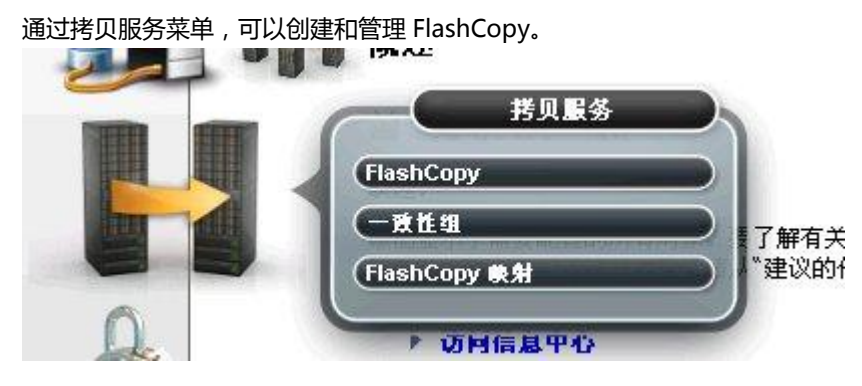

▶ 访问

通过访问菜单,可以创建不同于 superuser 的用户,并且可以查询不同用户所执行的操作日志。

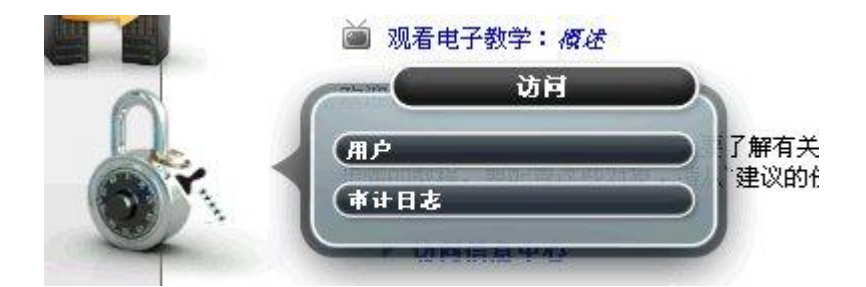

▶ 设置

通过设置菜单,可以设置管理 IP, 服务 IP 及 iSCSI 端口 IP 地址,在支持选项中可以升级机器代码。

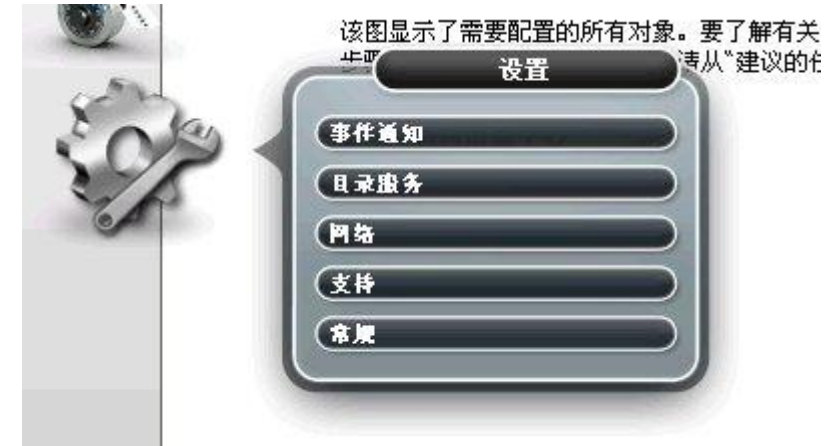

## 四.创建存储池和卷

V3500/3700 在配置 RAID 的过程中会自动创建 MDisk , 并且 RAID 会被要求创建或者添加到一个存储池中 , 包含 RAID 的存储池创建完成后 , 可以创建基与指定存储池的卷映射给主机使用。

1. 选择池->内部存储器,可以看到存储上装有6块1TB的近线SAS硬盘,状态为联机,用途为候选,选择配置存储器选项可以进行RAID配置。

| with如果分子如如                     | Pins Pins                                 | - WIN                                                                                         |                        |                               |                                 |
|--------------------------------|-------------------------------------------|-----------------------------------------------------------------------------------------------|------------------------|-------------------------------|---------------------------------|
|                                | 💛 🖉 🖉                                     | 存储器                                                                                           |                        |                               |                                 |
| <b>人</b> 所有内部                  |                                           | 所有内:                                                                                          | <b>3</b>               |                               |                                 |
|                                | 18                                        | Contraction of the second                                                                     |                        |                               |                                 |
| 931.01 GB, 近线 SAS<br>7200 财/分钟 |                                           |                                                                                               |                        |                               |                                 |
| Nearline                       |                                           |                                                                                               |                        |                               |                                 |
| io_grp0                        |                                           |                                                                                               |                        |                               |                                 |
| io_grp0                        |                                           | ~                                                                                             |                        |                               |                                 |
| sas lo_grp0                    |                                           | 2.6                                                                                           | 北本 MDick 名准            | 机结合管                          | 板动器机械                           |
| aas io_grp0                    | 1三 \$\$作<br>\$455) 28<br>0                | · 容録 用座<br>931.01 GB 秋香                                                                       | 状态<br>MDisk 名称<br>マ 味机 | 机柜标识<br>1                     | 新动器新作<br>6                      |
| io_grp0                        | i≘ \$6f*<br>\$670%<br>0                   | · 新雄 排產<br>331.01 GB 秋義<br>331.01 GB 秋義                                                       |                        | 机柜标识<br>1<br>1                | 製动器動作<br>6<br>3                 |
| 200 lo_grp0                    | i≡ \$6/5<br>3(15)31<br>0<br>1<br>2        | · 初禄 詳述<br>931.01 GB 秋後<br>931.01 GB 秋後<br>931.01 GB 秋後                                       |                        | 机板转识<br>1<br>1<br>1           | 建动器链样<br>6<br>3<br>2            |
| an lo_arp0                     | i≡ \$5ff<br>\$4(15)38<br>0<br>1<br>2<br>3 | <ul> <li>容量 用单<br/>331.01 GB 秋島<br/>331.01 GB 秋島<br/>331.01 GB 秋島<br/>331.01 GB 秋島</li> </ul> |                        | 机把转识<br>1<br>1<br>1<br>1      | 年の課題計<br>6<br>3<br>2<br>1       |
| en lo <sup>2</sup> abb         | 注量 藝作<br>3((示)器<br>0<br>1<br>2<br>3<br>4  | ▲ 37章 月4年<br>931.01 GB 秋逸<br>931.01 GB 秋逸<br>931.01 GB 秋逸<br>931.01 GB 秋逸<br>931.01 GB 秋逸     |                        | 机把转识<br>1<br>1<br>1<br>1<br>1 | (和助器動件<br>6<br>3<br>2<br>1<br>5 |

2. 选中选择其他配置,在驱动器类中选中需要配置的硬盘类型,在预设中选中需要配置的 RAID 级别。

| 配置内部存储器                                         | <u>第1</u> 步,共22                                                                                      | ∦ X |
|-------------------------------------------------|----------------------------------------------------------------------------------------------------|-----|
|                                                 | 使用该向导来将 RAID 阵列分配给存储池。完成该配置向导启<br>可以从这些存储池创建卷。<br><b>找到的存储器:</b>                                     | ,   |
|                                                 | (6 个驱动器) 931.01 GB, 近线 SAS, 7200 转/分钟, io_grp0                                                       |     |
| 选择该选项以基于 R/<br>驱动器来构建阵列, 注<br>③ 选择其他配置<br>氢动器类: | ND 褒别和吸劲器尖的建议值配置所有可用驱动器。建议的配置使用所1<br>些吃对受到适当微量的多用驱动器的保护。 (6) 931.01 GB, 近线 SAS, 7200 转/分钟, io_grp0 ▼ | Ť   |
| 便说:                                             | 选择倾设                                                                                                 |     |
|                                                 | 选择便设                                                                                                 |     |
|                                                 | 基本 RAID-5                                                                                            |     |
|                                                 | 基本 RAID-6                                                                                            |     |
|                                                 | 基本 RAID-10 下一步 - ■                                                                                   | ()肖 |
| -                                               | RAID-0                                                                                               | _   |

3. 选中优化容量, 输入要配置在 RAID 中的硬盘数量, 默认勾选了自动配置备件选项, 会自动创建一个热备份盘, 如果不需要热备份盘可以去掉这个选项, 在配置摘要中描述了当前的 RAID 配置方式, 检查无误后点击下一步。

| 配置内部存储器                                                                         | <u>第1步,共2步</u> X                                                                                                    |
|---------------------------------------------------------------------------------|----------------------------------------------------------------------------------------------------|
| ()<br>()<br>()<br>()<br>()<br>()<br>()<br>()<br>()<br>()<br>()<br>()<br>()<br>( | 使用该向导来将 RAID 阵列分配给存储池。完成该配置向导后,可以从这些存储池创建卷。<br>找到的存储器:<br>(6 个银动器) 931.01 GB,近线 SAS,7200 转/分钟,io_grp0<br>ID 或别和聪动是关的建议值配置所有可用能动器。建议的配置使用所有<br>些阵列变到适当类复约者用能动器的保护。 |
| ◎ 选择其他配置                                                                        |                                                                                                    |
| ■动器类:                                                                           | (6) 931.01 GB, 近线 SAS, 7200 转/分钟, io_grp0 💌                                                                                                    |
| 開設。                                                                             | 基本 RAID-5                                                                                                    |
| ☑ 自功配置:<br>优化性能<br>④ 优化按量<br>6 ↑ 3                                              | 5.件<br>反塔荷的重动器                                                                                                    |
| <b>配置摘要:</b><br>1 - 基本 RAID-5 (931.<br>5 个驱动器<br>1 个地名任                         | 01 GB, 近线 SAS, 7200 纯/分钟, io_0mp0):                                                                                                    |
| 0 个未配置的驱动器                                                                      |                                                                                                    |
|                                                                                 | ドー步 > 取消                                                                                                    |

注:如果选择优化性能,存储会自动选择每个 RAID 的磁盘数量,比如 RAID0/5/10 会选择 8 块盘, RAID6 会选择 12 块盘。

4. 需要将 RAID 加入一个存储池或者新建一个存储池,示例中选择新建一个名为 NewPool 的存储池,点 击完成开始创建 RAID。

| 己置内部存储器                           |                          | <b>第</b> 2 步, 共2 8 | × |
|-----------------------------------|--------------------------|--------------------|---|
| . ^                               | 預设:                      |                    |   |
|                                   | 基本 RAID-5                |                    |   |
| <ul> <li>         扩展現有池</li></ul> |                          |                    | _ |
| 2                                 | <b>地名称或南级</b><br>NewPool |                    |   |
| ④ 法释图标 ④                          |                          |                    |   |
|                                   |                          | < 十一步 辛成 BD        | 淮 |

5. 创建完成后在池->内部存储器中可以看到,自动创建了一个名为 mdisk0 的 MDisk, RAID5 中的硬盘 用途为成员,其中的热备份(Hot Spare)硬盘用途为备件。

注: V3500/3700 的热备份硬盘都是全局热备份盘 (Global Spare)

|                       | Nearline<br>SAS                                  | <b>931.01</b><br>7200 统/分<br>io_grp0 | GB, 近线 SAS<br>钟                                                                  | 3                          |                  |                  |
|-----------------------|--------------------------------------------------|--------------------------------------|----------------------------------------------------------------------------------|----------------------------|------------------|------------------|
| !: 操作 ▼ 驱动器▲          | 容量                                               | 用途                                   | 状态                                                                               | MDisk 名称                   | 机柜标识             | 驱动器插槽            |
|                       | 031 01 CB                                        | 成员                                   | 📝 联机                                                                             | mdisk0                     | 1                | 6                |
| 1                     | 331.01.00                                        |                                      |                                                                                  |                            |                  |                  |
|                       | 931.01 GB                                        | 成员                                   | 🛃 联机                                                                             | mdisk0                     | 1                | 3                |
| )<br> <br>!           | 931.01 GB<br>931.01 GB                           | សិស៊ី<br>សិស៊ី                       | <ul> <li></li></ul>                                                              | mdisk0<br>mdisk0           | 1                | 3<br>2           |
| )<br> <br>!<br>       | 931.01 GB<br>931.01 GB<br>931.01 GB              | 成页<br>成页<br>多作                       | <ul> <li>☑ 联机</li> <li>☑ 联机</li> <li>☑ 联机</li> </ul>                             | mdisk0<br>mdisk0           | 1<br>1<br>1      | 3<br>2<br>1      |
| 0<br>1<br>2<br>3<br>4 | 931.01 GB<br>931.01 GB<br>931.01 GB<br>931.01 GB | 成员<br>成员<br>资件<br>成员                 | <ul> <li>✓ 秋机</li> <li>✓ 秋机</li> <li>✓ 秋机</li> <li>✓ 秋机</li> <li>✓ 秋机</li> </ul> | mdisk0<br>mdisk0<br>mdisk0 | 1<br>1<br>1<br>1 | 3<br>2<br>1<br>5 |

6. 创建 RAID 和存储池完成后,可以创建映射给主机的卷,选择卷->按池划分的券,选择刚刚创建的存储 池,然后点击新建卷。

| IBM Storw |           |                                         |          |         |                                       |                  |            |
|-----------|-----------|-----------------------------------------|----------|---------|---------------------------------------|------------------|------------|
|           | Cluster_1 | 92.168.110.150_wuxp 🗧                   | > 巻 > 按: | 也划分的卷 🔻 |                                       |                  |            |
|           |           | 泡过滤器 🔍                                  |          |         |                                       |                  |            |
|           |           | NewPool<br>0 个卷拷贝<br>已使用 0 B(共 3.64 TB) | 6        |         | NewPool<br>स्रंग                      |                  |            |
| 14        |           |                                         |          |         | 1 个 MDisk, 0 个替制<br>Easy Tier <u></u> | <b>1</b> 贝<br>次志 |            |
|           |           |                                         | 🎦 新建卷    | ■三 操作 マ |                                       |                  |            |
|           |           |                                         | 名称       |         | 状态                                    | 容量               | н <u>е</u> |
|           |           |                                         |          |         |                                       |                  |            |
| III.      |           |                                         |          |         |                                       |                  |            |

7. 选择预设的通用卷,选择建立在某个存储池上。

| 資用     自动構成医量     資獻     指前資獻       査件地          名称     北杰     可用容量     容量       NewPool | 新建卷            |                          | 99 | 5       | 1                     |                   | 3  |
|------------------------------------------------------------------------------------------|----------------|--------------------------|----|---------|-----------------------|-------------------|----|
| 名称 へ 本会 可用谷重 谷重<br>NewPool 図 咲机 3.64 TB 3.64 TB                                          | 送用             | 自动精简度量                   | 22 | 稽       |                       | Ílê               |    |
|                                                                                          | 公66<br>NewPool | ▲ <del>八</del> 秋<br>▼ 联机 | →  | 3.64 TB | 3.64 TB               |                   |    |
|                                                                                          | 高级             |                          |    | 🔊 साम   | <b>भिन्नि</b> स्थान स | को की देवी के लिए | 14 |

注:不同预设卷类型的含义

- > 通用卷:通用的逻辑卷,大多数情况下请选择此项。
- 自动精简配置:自动精简配置卷具有虚拟容量和实际容量,虚拟容量是对于整机可用的卷存储容量, 实际容量是从存储池分配给卷的实际的存储容量,虚拟容量可能比实际容量大的多。配置自动精简卷的磁盘 I/O 效率通常低于通用卷方式。
- 镜像卷:使用镜像卷,一个卷可以具有两个属于不同存储池的两个物理拷贝,通常应用于对于高可用 性有严格要求的卷。
- ▶ 同时支持自动精简配置和镜像的卷。

#### 8. 输入卷的名称及容量,点击创建。

| 5###Q                            |        |                  |                   |     |
|----------------------------------|--------|------------------|-------------------|-----|
| <u></u><br>Ил                    | 自动精简配置 | 9 <b>9</b><br>## | <b>BB</b><br>KREA |     |
| <b>≰俸池</b><br><i>主池:</i> NewPool |        |                  |                   | 编辑  |
|                                  |        |                  |                   |     |
| <b>选择名称和</b> 大小 —                |        | 大小               |                   | 派加卷 |

9. 创建完成后可以查看到名为 lun\_DB 的卷处于联机状态。

|                  |        | ハナービザスの |                                |                    |
|------------------|--------|---------|--------------------------------|--------------------|
| () REG           | i≘¢n * | 40.51   | 10. 47711                      | - an art rate of t |
| icites<br>Iun DB | ▲ ₹    | NAC NAC | 500.00 GB 60050760008003400400 | 00000000000000     |

## 五. 创建主机和映射

创建卷之后需要将其映射给相关的服务器使用,也就是需要创建主机及映射。

1. 选择主机->主机页面,点击新建主机。

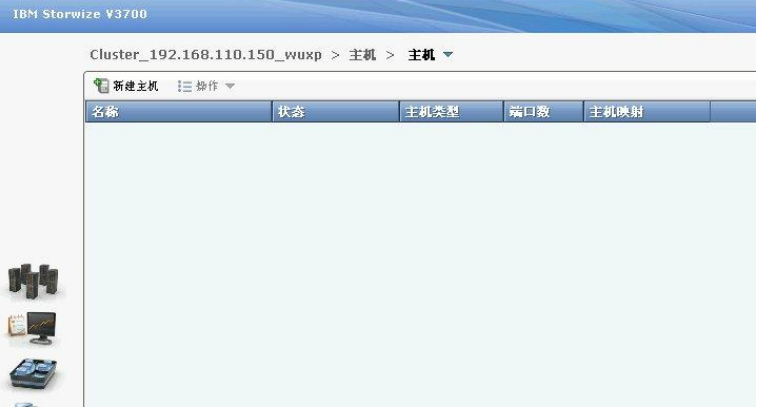

2. 选择创建光纤通道主机或者 iSCSI 主机。

| 5.保主机类型 | _         |
|---------|-----------|
|         |           |
|         |           |
| 光纤通道主机  | IDCOL TOP |

3. 输入主机名和 iSCSI 端口的 iqn 编号,点击将端口添加到列表。

| 创建主机X                                              | 创建主机 ×                                                                                                    |
|----------------------------------------------------|----------------------------------------------------------------------------------------------------|
| <b>主权劣</b> (可逸): win2008_iscsi                     | 主 <b>社名</b> (可选): win2008_iscsi                                                                                 |
| iscsi 📽 🛛 👔                                        | iscsi 📽 🛛 💿                                                                                                    |
| iqn.1991-05.com.microsoft:win-tvn34em 🤃 🏺 蒋瑞口黎加到列表 | 🛛 🔮 将端口添加到列表                                                                                                    |
|                                                    | <b>些</b> 口定义                                                                                                    |
| 電口定义<br>意尚未認識任何 iSCSI 端口。                          | ign.1991-05.com.microsoft:win-tvn34emo07i                                                                       |
|                                                    |                                                                                                    |
| ● 使用 CHAP 认证(所有端□)                                 | 🦳 推用 CHAP 认证 (所有或口) 💿                                                                                           |
| 高级设置                                               | - 899 fr 2                                                                                                    |
| 主机类型                                               | 主机类型                                                                                                    |
| () 通用( <i>執省值</i> )                                | 通用(練答値)                                                                                                    |
| O HP/UX                                            | O HP/UX                                                                                                    |
| OpenVMS                                            | OpenVMS                                                                                                    |
| O TPGS                                             | O TPGS                                                                                                    |
|                                                    | ि अध्यक्ष विश्व के अध्य कि अध्य कि अध्य कि अध्य कि अध्य कि अध्य कि अध्य कि अध्य कि अध्य कि अध्य कि अध्य कि अध्य |

如果是光纤端口,可以通过重新扫描按键,看是否可以自动发现服务器上的光纤 HBA 卡 WWN 编号,如果无法自动发现,需要在服务器上找到相关编号手动输入。

| 创建主机                     |                             | х |
|--------------------------|-----------------------------|---|
| •                        | <b>主紙名</b> (育德): win2008_FC |   |
| 光纤道道嘴口 😢 —               |                             |   |
|                          | 博 持端口添加到列表 重新扫描             |   |
| <b>端口定义</b> ——           | 委还未税加任何 WWPN.               |   |
| 8802                     |                             |   |
| 主机类型                     |                             |   |
| ④ 通用 (就省值)               |                             |   |
| HP/UX                    |                             |   |
| OpenVMS                  |                             |   |
| 0 1865                   |                             |   |
| <ul> <li>✓ 高级</li> </ul> | <b>1</b> 创建主机 <b>取消</b>     |   |

4. 主机创建完成后,在主机->主机菜单中选中刚刚创建的主机,选中操作->修改映射

| 1日初建主机        | := \$271⊧ ▼ | 175 | -2-201-20-201 | And 1 and 1 and 1 | -de-dit reb b                              |
|---------------|-------------|-----|---------------|-------------------|--------------------------------------------|
| win2008_iscsi | 1 取消映射所有卷   | 影机  | 通用            | 1                 | 존 전 10 10 10 10 10 10 10 10 10 10 10 10 10 |
| -             | 中 重命名       |     |               |                   |                                            |
|               | 💥 删除        |     |               |                   |                                            |
|               | 🗐 昇性        |     |               |                   |                                            |
|               |             |     |               |                   |                                            |

5. 选中要映射的卷,通过箭头添加到右侧窗口中,最后选择映射卷完成操作。

|       | 取消典别的登           |            |                                         |      |              | 映射到主机的卷  |      |       |  |
|-------|------------------|------------|-----------------------------------------|------|--------------|----------|------|-------|--|
| ≫ 照射  |                  | Q .        | · (11)                                  |      | 编辑 SCSI 标识 🔏 | 取消映射     | ۹, ۲ | ditta |  |
| 1022  | 容量 唯一有           | кi.        | -                                       |      | SCSI ▲ 名称    | 唯一标识     |      |       |  |
| IN DB | 500.00 GB 600507 | 6000800340 | 040000000000000000000000000000000000000 | ° (> | >            | 🔢 未找到任何项 |      |       |  |
|       |                  |            |                                         | «    | i l          |          |      |       |  |
|       |                  |            |                                         |      |              |          |      |       |  |
|       |                  |            |                                         |      |              |          |      |       |  |
|       |                  |            |                                         |      |              |          |      |       |  |
|       |                  |            |                                         |      |              |          |      |       |  |
|       |                  |            |                                         |      |              |          |      |       |  |

## 六. 配置 V3500/3700 网络

在设置->网络菜单中可以配置 V3500 的管理网络地址。

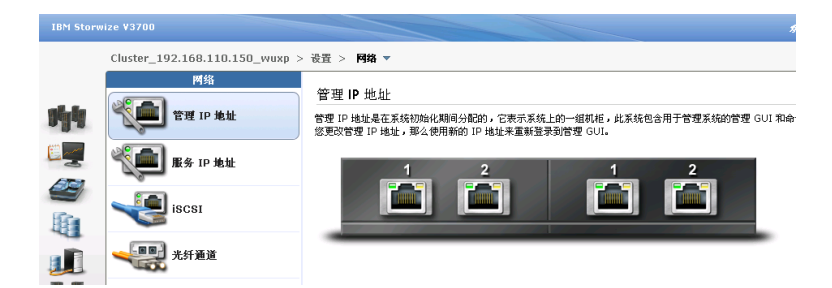

1. 设置管理 IP 地址,此地址是用来访问 V3500/3700 管理页面(GUI)的,注意设置网口 1 的 IP 地址将同时的应用到两个控制器上,如果需要冗余的管理地址,可以为网口 2 设置 IP 地址,同样也是应用到两个控制器上的。

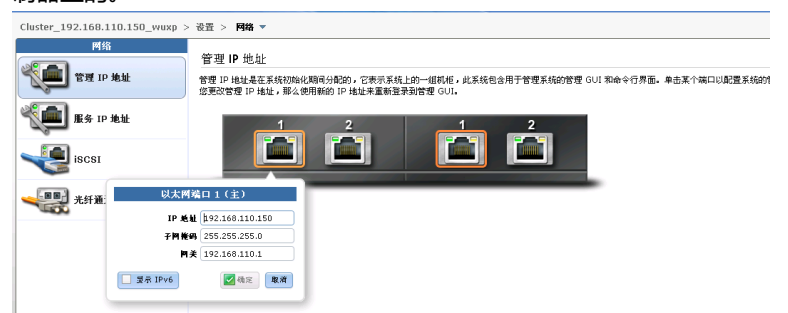

2. 设置服务 IP 地址,可以为每个控制器的网口 1 指定服务 IP 地址,此地址是用来访问服务助手工具的,可以通过此工具查看控制器连接状态,错误日志等。

| 网络       | 服务 IP 地址                           |
|----------|------------------------------------|
| 管理 IP 地址 | 服务 IP 地址提供对每个节点容器上服务接口的访问权。选择容器并单击 |
| 服务 IP 地址 | <b>节点容易:</b> 右 ▼<br>左              |
| iscsi    |                                    |
| 光纤通道     |                                    |

3. 设置 iSCSI 网络地址,可以为每个控制器上的两个以太网口设置独立的用于 iSCSI 访问的 IP 地址。服务器上的 iSCSI Initiator 软件通过此地址访问存储。

| Cluster_192.168.110.150_wuxp | > 设置 > 网络 🔻                          |                 |               |               |  |
|------------------------------|--------------------------------------|-----------------|---------------|---------------|--|
| 网络<br>愛麗 19 地址               | (SCSI 配置)<br>配置系统属性以连接到              | 则与 iSCSI 相逢的主机。 |               |               |  |
| <b>振</b> 券 1P 地址             | <b>冬時</b><br>東慶名務<br>Cluster_192.168 | .110.150_w      |               |               |  |
| iscsi                        | 8×M40                                |                 |               |               |  |
| 光纤通道                         | 形点容器: <u>友</u>                       | <b>v</b>        |               |               |  |
|                              | 6                                    | IP MAL          | 子門幾時          | 判关            |  |
|                              | 401                                  | 192.168.110.153 | 255.255.255.0 | 192.168.110.1 |  |
|                              | <b>4i</b> D 2                        | IPu4            |               |               |  |
|                              | 🗌 夏示 IPvd                            |                 |               | 🛃 保存 取消       |  |

- 七.拷贝服务 (FlashCopy)
- 1. 选择拷贝服务->FlashCopy

| 1   | lun_DB                            |     |
|-----|-----------------------------------|-----|
| 40  | 😔 lun_SLES                        |     |
|     | lun_SLES_02 🛛 🛃 已拷贝 👥 💶 🚺         | D0% |
|     | lun_SLES_03 🛛 🛃 已拷贝 👥 💶 1         | 00% |
| 200 | lun_SLES_01                       |     |
|     | flashCopy<br>「致性组<br>FlashCopy 映射 |     |

- 2. 右键选择要创建 FlashCopy 的卷,有三个预设的选项:
- 快照:创建一个源数据卷某一时间点的数据视图,创建快照会自动生成一个初始容量为0的精简部署卷,并且后台拷贝速率为0,快照仅保存源数据卷的更新数据,不会复制其所有数据,所以快照不是一个独立的副本,而是需要依存于源数据卷。
- ▶ 克隆

创建一个源数据卷的精确复制, 克隆卷可以在不影响源数据卷的情况下更改。拷贝操作完成后源数据 卷与克隆卷之间的映射关系会自动删除。创建克隆操作会自动建立一个和源数据卷相同属性的通用 卷, 后台拷贝速率默认为 50。

▶ 备份

备份也是一个源数据卷的完全拷贝,与克隆不同的是拷贝操作完成后,备份卷将保持与源数据卷的映 射关系,再次启动备份操作后将执行一个增量的备份,会缩短备份所需时间。

|                 |                |        | ax 3 > Thus no op |       |       |
|-----------------|----------------|--------|-------------------|-------|-------|
| !目操作 ▼<br>示次    |                | 北太     | 讲座                | 容量    | 如     |
| lun 200 01      |                | 10,125 | 20130             | 200.0 | 00 GB |
| lun_200_02      | 2              |        |                   | 200.0 | 00 GB |
| lun_200_03      | 3              |        |                   | 200.0 | 00 GB |
| lun_DB          |                |        |                   | 500.0 | 00 GB |
| lun_SLES 合 实体的网 |                | _      |                   | 100.  | 00 GB |
|                 | ◎ 新建克陵         |        |                   |       |       |
|                 | 2<br>看新建备份     |        |                   |       |       |
|                 | ቓ 高级 FlashCopy |        |                   |       |       |
|                 | 📇 显示从属映射       |        |                   |       |       |
|                 | 🔀 删除           |        |                   |       |       |
|                 |                | 2      |                   |       |       |

- 3. 不同的 FlashCopy 类型操作完成的时间是不同的。
- 创建快照,操作很快就可以完成,快照的后台拷贝速率参数为0,所以进度一直是0%。如果源卷被删除,相应的快照卷也就无法进行访问了。

| 🖯 lun_SLES  |        |    | 100.00 GB |                     |
|-------------|--------|----|-----------|---------------------|
| lun_SLES_01 | 🕝 正在拷贝 | 0% |           | 2013-4-24 下午4:08:32 |
| lun_SLES_01 |        |    | 100.00 GB |                     |

> 创建克隆, 克隆需要将源卷所有数据进行复制, 当进度达到 100%的完成度才说明克隆操作正式完成。

| Iun_SLES                                 |                   | 100.00    | GB                  |
|------------------------------------------|-------------------|-----------|---------------------|
| lun_SLES_01 (                            | ② 正在拷贝 2%         |           | 2013-4-27 下午4:19:09 |
| lun_SLES_01                              |                   | 100.00    | GB                  |
|                                          |                   |           |                     |
| 克隆操作默认的后台排                               | 考贝速率为 50 , 如果     | 想加快克隆的进度, | 可以加大此参数,最大为 100.    |
| 😑 lun_SLES                               |                   | 100.00 GB |                     |
| lun_SLES_01                              |                   |           | 2013-4-27 下午4:19:09 |
| lun_SLES_01                              | · ● ● ● ● ● ●     | 100.00 GB |                     |
|                                          | ≫G 从一致在组除去        |           |                     |
|                                          | ▶ 启动              |           |                     |
|                                          | 🖨 停止              |           |                     |
|                                          | 💭 重命名目标卷          |           |                     |
|                                          | 🔀 删除映射            |           |                     |
|                                          | 😤 显示从属映射          |           |                     |
|                                          | 司 编辑展析            |           |                     |
|                                          |                   |           |                     |
|                                          |                   |           |                     |
| 编辑 FlashCopy 映射                          |                   | x         |                     |
| <b>后台拷贝递率: 50</b><br><i>更援 (0)</i>       | 更快 (100)          |           |                     |
| <b>済除連本: 50 2 </b> 最大限度<br><i>更授 (0)</i> | 地缩短映射处于正在停止状态<br> | র্ণচাল.   |                     |
|                                          | 保存取               | 消         |                     |
| 克隆操作完成后,源                                | 参与克隆卷之间的映象        | 讨会自动删除。   |                     |
| lun_UB                                   |                   | 500.00 G  | B                   |

| lun_SLES    | 100.00 GB |  |
|-------------|-----------|--|
| lun_SLES_01 | 100.00 GB |  |
|             |           |  |

> 备份与克隆的操作基本相同,唯一的不同是备份操作完成后,源卷与备份卷之间的映射依然保持。

| lun_DB      |       |      | 500.00 GB |                     |
|-------------|-------|------|-----------|---------------------|
| Iun_SLES    |       |      | 100.00 GB |                     |
| lun_SLES_01 | 🛃 已拷贝 | 100% |           | 2013-4-28 下午1:06:55 |
| lun_SLES_01 |       |      | 100.00 GB |                     |
|             |       |      |           |                     |

4. FlashCopy 完成后,可以在卷菜单中像普通卷一样对 FlashCopy 卷进行映射主机操作。

| 管 赛建备 1三块作 マ |      |                   |                                  |      |  |
|--------------|------|-------------------|----------------------------------|------|--|
| 名称           | 状态   | 容量 存储池            | 唯一标识                             | 主机映射 |  |
| lun_200_01   | 🛃 联机 | 200.00 GB NewPool | 6005076000800340040000000000017  | 是间   |  |
| lun_200_02   | 🛃 联机 | 200.00 GB NewPool | 6005076000800340040000000000018  | 是 🍋  |  |
| lun_200_03   | 🛃 联机 | 200.00 GB NewPool | 6005076000800340040000000000019  | 是间   |  |
| lun_DB       | 🛃 联机 | 500.00 GB NewPool | 6005076000800340040000000000000  | 足 🌆  |  |
| lun_SLES     | 🛃 联机 | 100.00 GB NewPool | 600507600080034004000000000001 A | 是间   |  |
| lun_SLES_01  | 📝 联机 | 100.00 GB NewPool | 6005076000800340040000000000025  | 8    |  |

# 八.扩展卷容量

1. 在卷菜单中右键选择要扩展容量的卷名称,点击扩展选项。

| 新建卷  Ξ 操作 ▼ |                                                                                                    |                                                                                                    |         |                                 |      |
|-------------|----------------------------------------------------------------------------------------------------|----------------------------------------------------------------------------------------------------|---------|---------------------------------|------|
| ii.         | 状态                                                                                                    | 容量                                                                                                    | 存储油     | 唯一标识                            | 主机映射 |
| lun_DB      | 🛃 联机                                                                                                    | 200.00 GB                                                                                                    | NewPool | 6005076000800340040000000000027 | R 10 |
| LUN_VM      | 789 2<br>49 10<br>49 10<br>49 10<br>49 10<br>49 10<br>49 10<br>49 10<br>49 10<br>49 10<br>40<br>40<br>40<br>40<br>40<br>40<br>40<br>40<br>40<br>40<br>40<br>40<br>40 | 200.00 GB<br>約1至初<br>約2至約<br>120美術<br>120美術<br>120<br>120<br>120<br>120<br>120<br>120<br>120<br>120 | NewPool | 60050750008003400400000000028   | A 9. |

2. 在最终大小中输入要扩展到的目标容量,点击扩展。

| CL证件扩展巷 LUN_ | ₩₩1的谷重。该保作会增 | 加老中的可用容量 | <u>E</u> = |
|--------------|--------------|----------|------------|
| 当前大小。        | 100          | GB       |            |
| 扩展量。         | 100          | GB       | *          |
| 最终大小:        | 200          | GB       |            |
| 最大最终大小:      | 3,722.75 GB  |          |            |

3. 操作完成后,卷容量实现扩展,注意下面两点:

- > 卷所属的存储池需要有足够的容量进行扩展。
- > 此操作所扩展的是物理卷的容量,操作系统下的分区容量不会增大。

|                                 | 100%                       |
|---------------------------------|----------------------------|
| ▼ 详细信息                          |                            |
| 该任务已启动。                         | 下午2:54                     |
| 正在扩展卷 LUN_VM                    | 下午2:5                      |
| 正在运行以下命令:                       | 下午2:5                      |
| svctask expandvdisksize -size 1 | 07374182400 -unit b LUN_VI |
| 正在同步内存高速缓存。                     | 下午2:5                      |
| 该任务已完成 100%。                    | 下午2:5                      |
| 该任务已完成。                         | 下午2:5                      |
|                                 |                            |

# 九.如何关闭盘柜

选择监控->系统详细信息->操作->关闭系统,可以关闭存储。

| 刷新                         | !≡ 操作 ▼                                                                                      |                                                      |                                                                       |
|----------------------------|----------------------------------------------------------------------------------------------|------------------------------------------------------|-----------------------------------------------------------------------|
| Cluster 192.168.110.150    | wu<br>달 查看键 1                                                                                | 10.150_wuxp                                          |                                                                       |
| ◎ 驱动数损措 ★ mm 容券            | ◎ 复位所有标识指示灯                                                                                  |                                                      |                                                                       |
|                            | (1) 並得无效                                                                                     |                                                      |                                                                       |
| 🛨 💕 电源单元                   | C ANDANAL                                                                                    |                                                      |                                                                       |
| 🛨 💕 电辉单元                   | <b>系使标识</b>                                                                                  | 00000002000                                          | JDD001                                                                |
| 🕐 🕑 电频单元                   | 系後标识<br>系後版本                                                                                 | 000000002000<br>6.4.1.4 (build                       | JD001<br>75.3.1303080000)                                             |
| 🕐 📴 电频率方                   | 系策标识<br>系策数率<br>环境度计信息                                                                       | 000000002000<br>6,4,1.4 (build                       | 00001<br>75.3.1303080000)                                             |
| 🔥 🔮 电频率元                   | 系貌标识           系貌标识           系貌微水           环镜微计信息           当前伯                            | 00000002000<br>6.4.1.4 (build                        | 2D001<br>75.3.1303060000)<br>                                         |
| <ul> <li>● 电频率充</li> </ul> | 系要採収           系要採収           系要集本           年夏葉计智名           当蒲値           功地         155 形 | 000000002000<br>6.4.1.4 (build<br><b>4ấ</b><br>155 چ | DD001<br>75.3.1303060000)<br>・<br><b>住在时向感で</b><br>2013-5-3 下午4:16:25 |

# 十.故障硬盘恢复

1. 如果有硬盘发生故障,在池->内部存储器选项中可以查看哪块硬盘处于故障状态。

| > Ma                              | 『存储器 ▼                                                                                       |                            |                                                                                              |                                        |                                                                                                    |                                 |
|-----------------------------------|----------------------------------------------------------------------------------------------|----------------------------|----------------------------------------------------------------------------------------------|----------------------------------------|----------------------------------------------------------------------------------------------------|---------------------------------|
| e 17                              | 在储器                                                                                          |                            |                                                                                              |                                        |                                                                                                    |                                 |
|                                   |                                                                                              | 所有内部                       | 事驱动器                                                                                         |                                        |                                                                                                    |                                 |
| 18                                | The second                                                                                   |                            |                                                                                              |                                        |                                                                                                    |                                 |
| ~                                 |                                                                                              |                            |                                                                                              |                                        |                                                                                                    |                                 |
|                                   |                                                                                              |                            |                                                                                              |                                        |                                                                                                    |                                 |
|                                   |                                                                                              |                            |                                                                                              |                                        |                                                                                                    |                                 |
|                                   |                                                                                              |                            |                                                                                              |                                        |                                                                                                    |                                 |
| ≣掛作                               | •                                                                                            |                            |                                                                                              |                                        |                                                                                                    |                                 |
| <mark>∣三操作</mark><br>驱动器          | ▼                                                                                            | 用途                         | 状态                                                                                           | MDisk 名称                               | 机柜标识                                                                                                    | 聖动器動情                           |
| 三 操作<br>  2动器                     | ▼<br>▲ 答量<br>931.01 GB                                                                       | 用途候选                       | 状态                                                                                           | MDisk 名称                               | 机柜标识<br>1                                                                                                    | 都动器動槽<br>6                      |
| <mark>──操作</mark><br>驱动器          | ▲ 容量<br>931.01 GB<br>931.01 GB                                                               | 用途<br>候选<br>成员             |                                                                                              | MDisk 名称<br>mdisk0                     | 机柜标识<br>1<br>1                                                                                                    | - 振动器動槽<br>6<br>3               |
| ■三操作<br>驱动器                       | ▲ 容量<br>931.01 GB<br>931.01 GB<br>931.01 GB<br>931.01 GB                                     | 用途<br>候选<br>成员<br>成员       |                                                                                              | MDisk 名称<br>mdisk0<br>mdisk0           | 机拒获识<br>1<br>1                                                                                                    | -                               |
| i言操作<br>能动器                       | ▼<br>331.01 GB<br>331.01 GB<br>331.01 GB<br>331.01 GB<br>331.01 GB                           | 用途<br>候选<br>成员<br>直任       |                                                                                              | MDisk 名称<br>mdisk0<br>mdisk0           | 机框标识     1     1     1     1     1     1     1     1     1     1     1     1     1     1     1     1     1     1     1     1     1     1     1     1     1     1     1     1     1     1     1     1     1     1     1     1     1     1     1     1     1     1     1     1     1     1     1     1     1     1     1     1     1     1     1     1     1     1     1     1     1     1     1     1     1     1     1     1     1     1     1     1     1     1     1     1     1     1     1     1     1     1     1     1     1     1     1     1     1     1     1     1     1     1     1     1     1     1     1     1     1     1     1     1     1     1     1     1     1     1     1     1     1     1     1     1     1     1     1     1     1     1     1     1     1     1     1     1     1     1     1     1     1     1     1     1     1     1     1     1     1     1     1     1     1     1     1     1     1     1     1     1     1     1     1     1     1     1     1     1     1     1     1     1     1     1     1     1     1     1     1     1     1     1     1     1     1     1     1     1     1     1     1     1     1     1     1     1     1     1     1     1     1     1     1     1     1     1     1     1     1     1     1     1     1     1     1     1     1     1     1     1     1     1     1     1     1     1     1     1     1     1     1     1     1     1     1     1     1     1     1     1     1     1     1     1     1     1     1     1     1     1     1     1     1     1     1     1     1     1     1     1     1     1     1     1     1     1     1     1     1     1     1     1     1     1     1     1     1     1     1     1     1     1     1     1     1     1     1     1     1     1     1     1     1     1     1     1     1     1     1     1     1     1     1     1     1     1     1     1     1     1     1     1     1     1     1     1     1     1     1     1     1     1     1     1     1     1     1     1     1     1     1     1     1     1     1     1     1     1     1     1     1     1     1     1     1     1 | - 新动器動槽<br>6<br>3<br>2<br>1     |
| iii 操作<br>驱动器<br>i<br>i<br>i<br>i | ▼<br>331.01 GB<br>331.01 GB<br>331.01 GB<br>331.01 GB<br>331.01 GB<br>331.01 GB<br>331.01 GB | 用途<br>候选<br>成员<br>高件<br>成员 | <ul> <li>状态</li> <li>✓ 联机</li> <li>✓ 联机</li> <li>✓ 联机</li> <li>✓ 联机</li> <li>✓ 联机</li> </ul> | MDisk 名称<br>ndisk0<br>ndisk0<br>mdisk0 | 机症标识<br>1<br>1<br>1<br>1<br>1                                                                                                    | 45時間新聞<br>6<br>3<br>2<br>1<br>5 |

2. 在池->按池划分的 MDisk 中可以看到 RAID 处于"已降级"状态。

| 🥘 新建池 🛛 🖓 检测 ME | Disk 🛛 📃 静作 🔻 |               |    |                |
|-----------------|---------------|---------------|----|----------------|
| 名称              | •             | 状态            | 容量 | 方式             |
| 👬 <b>不在</b> 相中  | ч             |               |    |                |
| ) 🥙 NewPoo      | I             | <u>()</u> ema | 0% | 已使用0B(共4.54TB) |
| mdiek4          |               | /心 已降發        |    | 4.55 TB 112 제  |

3. 更换新硬盘后右键先将其设置为候选状态,成功后再设置为备件状态。

| <ul> <li>         ・・</li> <li>         ・</li> <li>         ・</li> <li></li></ul> |           | 所有内部 | 邹驱动番        |                       |      |       |
|----------------------------------------------------------------------------------------------------|-----------|------|-------------|-----------------------|------|-------|
| 驱动器 ▲                                                                                                    | 容量        | 用途   | 状态          | MDisk 名称              | 机柜标识 | 驱动器插槽 |
| 0                                                                                                    | 931.01 GB | 候选   | 🛃 联机        |                       | 1    | 6     |
| 1                                                                                                    | 931.01 GB | 成员   | 🛃 畦机        | mdisk0                | 1    | 3     |
| 2                                                                                                    | 931.01 GB | 成员   | 🛃 联机        | mdisk0                | 1    | 2     |
| 3                                                                                                    | 931.01 GB | 候选   | N 40 T 40 J |                       | 1    | 1     |
| 4                                                                                                    | 931.01 GB | 成员   | S IL 18 K   | mdisk0                | 1    | 5     |
| 5                                                                                                    | 931.01 GB | 成员   | 圖 吐敌机       | malial/0<br>未使用<br>候选 | 1    | 4     |
|                                                                                                    |           |      | ▲ 显示从属卷     | 备作                    |      |       |

4. 选择新硬盘为备件状态后,阵列会开始同步操作。

| 豪近完成的任务 (1) |
|-------------|

## 十一. 升级机器代码

1. 选择设置->常规->升级机器代码,可以查看当前机器代码级别。

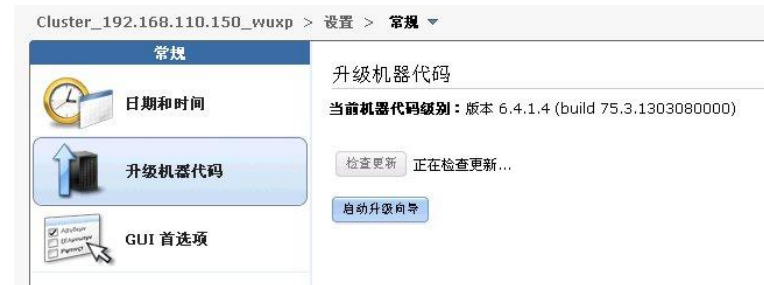

2. 如果有更新的代码级别需要刷新,选择启动升级向导,V3500/3700更新代码除了要下载新版本代码,例如 StorageDisk-2071-6.4.1.4,还需要下载一个升级测试实用程序,例如 StorageDisk-2071-SwUpgradeTestUtility V3500下载

http://www-933.ibm.com/support/fixcentral/swg/selectFixes?parent=Entry-level+disk+systems&product=ibm/St orage\_Disk/IBM+Storwize+V3500&release=All&platform=All&function=all

V3700 下载

http://www-933.ibm.com/support/fixcentral/swg/selectFixes?parent=Entry-level+disk+systems&product=ibm/St orage\_Disk/IBM+Storwize+V3700&release=All&platform=All&function=all

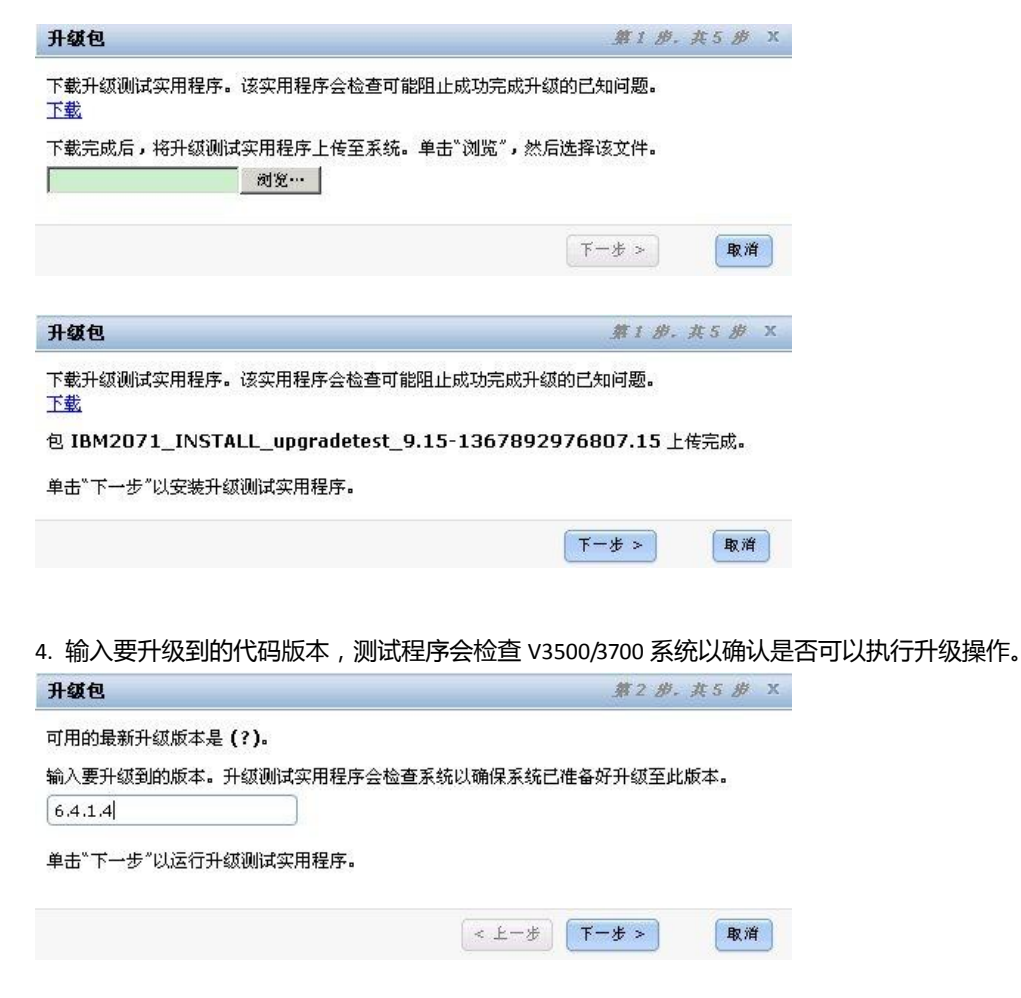

5. 升级测试实用程序检测完成后,可以点击下一步。

| 升级包                                                                                                    | <b>蔡3 彤. 共5 彬</b> X          |
|----------------------------------------------------------------------------------------------------|------------------------------|
| 升级测试实用程序的输出:                                                                                                    |                              |
| svcupgradetest version 9.15                                                                                                    | <u> </u>                     |
| Please wait, the test may take several minutes to complete.                                                                      |                              |
| This version of sucungradetest believes that the 2072 system is                                                                  |                              |
| running the latest available level of code. No upgrade is requir<br>If you believe this is not correct, Please check the support | already<br>red at this time. |

#### 6. 上传最新代码升级包

| 升级包                                                  | <b>第</b> 4 册, 共5 务 | × |
|------------------------------------------------------|--------------------|---|
| 下载最新的升级包。 <mark>下载</mark><br>将该升级包上传至系统。单击"浏览"以选择文件。 |                    |   |
|                                                      | < 上一步 (下一步 >) 取    | 省 |

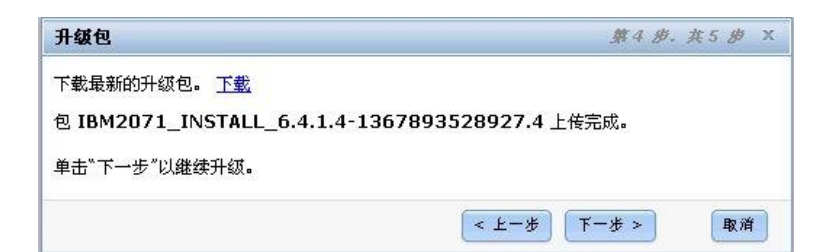

7. 选择自动升级开始升级操作。

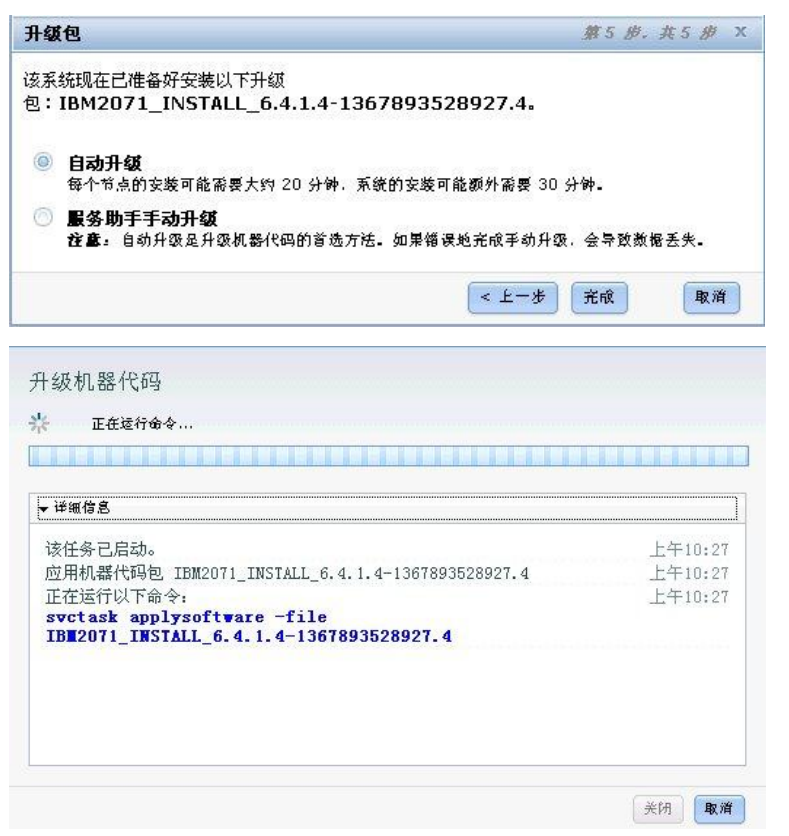

# 十二. 多路径软件安装

 V3500/3700 Windows 下的多路径软件是 SDDDSM,下载页面如下,请下载页面中的 "SDDDSM Package for IBM Storwize V3500" 或 "SDDDSM Package for IBM Storwize V3700" <u>http://www-01.ibm.com/support/docview.wss?rs=540&context=ST52G7&dc=D430&uid=ssg1S</u> <u>4000350&loc=en\_US&cs=utf-8&lang=en</u> Windows 2008R2 安装多路径软件示例,请点击

2. Linux系统下的多路径软件是操作系统自带的DM Multipath工具,不同发行版本都包含有这个工具,下 面链接是Redhat和Suse的官方文档。 RHEL5

https://access.redhat.com/site/documentation/en-US/Red\_Hat\_Enterprise\_Linux/5/html-single/ DM\_Multipath/index.html RHEL6

https://access.redhat.com/site/documentation/en-US/Red\_Hat\_Enterprise\_Linux/6/html-single/

#### DM\_Multipath/index.html

SLES10

https://www.suse.com/documentation/sles10/stor\_admin/?page=/documentation/sles10/stor\_a dmin/data/bookinfo.html

SLES11

https://www.suse.com/documentation/sles11/stor\_admin/?page=/documentation/sles11/stor\_a dmin/data/bookinfo.html

RHEL6.1多路径软件安装示例,请点击

SLES11多路径软件安装示例,请点击

## 十三. 通过服务助手工具查看 V3500/3700 管理工具 IP 地址

1. 登陆服务助手工具,用户名密码与管理工具相同。

|                 | IBM Story                              | wize V3700 <b>服</b> 务目                                | 的手工具                         |            |
|-----------------|----------------------------------------|-------------------------------------------------------|------------------------------|------------|
| - E             |                                        | 用户 superuser 密码:<br>●●●●●●●●●●                        |                              |            |
| 01   2          | node2                                  |                                                       | 登录                           |            |
|                 | 如果您不小心                                 | 来到这里, 请返回管理                                           | GUI. 🔻                       |            |
| Licensed Materi | al - Property of IB<br>M Corporation Æ | M Corp. © IBM Corpo<br>அதை பில் கல்கள்<br>இதன் கல்கள் | ration and other(s)<br>始始の表記 | <u>(</u> , |

2. 通过管理系统菜单可以查看 V3500/3700 管理工具的 IP 地址。

| IBM Storwize V3700 服务        | 助手工具                                                          |
|------------------------------|---------------------------------------------------------------|
| 当前: 01   2   node2<br>状态: 活动 | 管理系统                                                          |
| 你识<br>主菜单                    | 系统信息                                                          |
| 收集日志                         | 当前节点的系统具有以下 IP 地址:<br>系统名称:      Cluster_192.168.110.150_wuxp |
| 管理系统                         | 系统端口 1                                                        |
| 恢复系统                         | IPv4 地址: 192.168.110.150                                      |
| 重新安装机器代码                     | IPv6 地址:<br>系统端口 2                                            |
| 手动升级                         | IPv4 地址:                                                      |
| 配置机柜                         | IPv6 地址:                                                      |
| 更改服务 IP                      |                                                               |
| 配置 CLI 访问权                   |                                                               |
| 重新启动服务                       |                                                               |

# 十四. Windows2008 R2 iSCSI Initiator 软件配置

Windows2008 R2 系统自带 iSCSI Initiator 软件,下面描述如何配置 iSCSI Initiator 实现对 V3500/3700 上卷的访问。

|                                                                                               | <u>+</u> _/ < · · · ·                              |                                                                                                    |                    |
|-----------------------------------------------------------------------------------------------|----------------------------------------------------|----------------------------------------------------------------------------------------------------|--------------------|
| <b>美国</b><br>计组机                                                                              |                                                    |                                                                                                    |                    |
|                                                                                               |                                                    |                                                                                                    |                    |
|                                                                                               |                                                    | → 远程桌面服务<br>③ iSCSI 发起程序<br>② Windows PowerShall Madulas                                                                                                    |                    |
| <ul> <li>○ 命令提示符</li> <li>○ 记事本</li> <li>○ Internet Explorer</li> <li>○ iSCSI 发起程序</li> </ul> | Administrator<br>文档<br>计算机<br>网络<br>控制面板<br>设备和打印机 | <ul> <li>Indios Forecant and <u>it 使得到过</u></li> <li>Windows 内存诊断</li> <li>要全配置向导</li> <li>本地安全範疇</li> <li>存结测线器</li> <li>服务器管理器</li> <li>漏务器管理器</li> <li>并算和存储管理</li> <li>任务计划程序</li> <li>事件重叠</li> <li>新规源(0DBC)</li> <li>采线配置</li> <li>生能监视器</li> <li>组件服务</li> </ul> | - ISCSI 目标并配置连接设置。 |
|                                                                                               | 帮助和支持<br>运行<br>Windows 安全                          |                                                                                                    |                    |
| 搜索程序和文件 2                                                                                     | 注销 ▶                                               |                                                                                                    |                    |

1. 选择所有程序->管理工具->iSCSI 发起程序

2. 点击是,设置在每次操作系统启动时运行 iSCSI Initiator 服务。

IBM

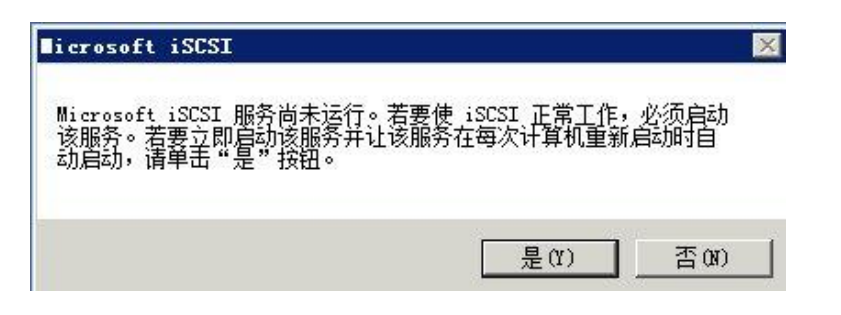

3. 选择 iSCSI 发起程序的配置菜单,记录发起程序名称中的内容,此名称就是在 V3500/3700 建立 iSCSI 主机时需要输入的 iSCSI 端口编号(iqn 号)。

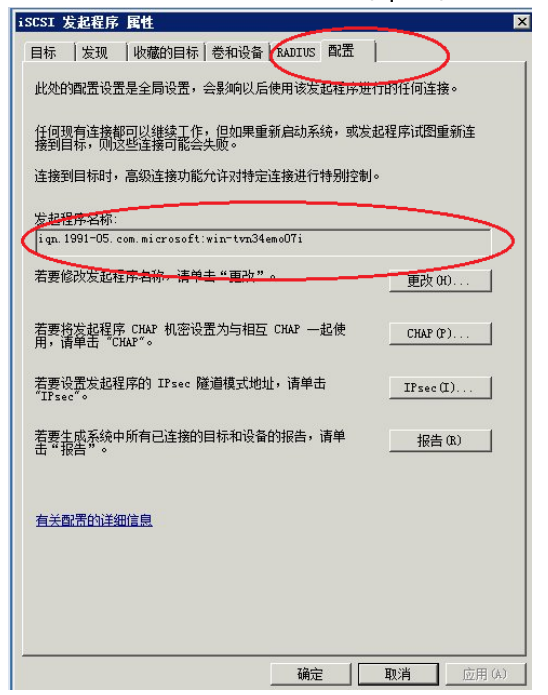

4. 使用刚刚的 iSCSI 端口编号在 V3500/3700 上建立 iSCSI 主机,并且将相应的卷映射给此主机。

| 创建主机                         |                                | 3           |
|------------------------------|--------------------------------|-------------|
|                              | <b>主机名</b> (可选): win2008_iscsi |             |
| iscsi 📽 🛛 💮 —                | 🚆 持端口能加到列                      | 刘表          |
| <b>驾口定义</b><br>iqn.1991-05.c | om.microsoft:win-tvn34emo07i   | ×           |
| 🦳 能相 CHAP 认                  | æ (所有端口) 👩                     |             |
| 高级设置                         |                                |             |
| 主机类型                         |                                |             |
| 🍥 通用 <i>(缺省值)</i>            |                                |             |
| 💿 HP/UX                      |                                |             |
| OpenVMS                      |                                |             |
| TPGS                         |                                |             |
| <ul> <li>✓ 高级</li> </ul>     |                                | 121 创建主机 取消 |

5. 在 Windows2008R2 主机上打开 iSCSI 发起程序的目标菜单,在目标选项中输入 V3500/3700 第一个 控制器的 iSCSI 地址点击快速连接。(此地址的设置参见配置 V3500/3700 网络部分的"3.设置 iSCSI 网络 地址")

|                                                                                                    | 快速连接 (Q)                                                                   |
|----------------------------------------------------------------------------------------------------|----------------------------------------------------------------------------|
| 3友现的目标(6)                                                                                             | 刷新 (R)                                                                     |
| 名称                                                                                                    | 状态                                                                         |
| 吉夷使田宫级诜顶讲行连接,语诜择曰标,伏后单                                                                                | 击 :+++ ~~                                                                  |
| 5要使用高级选项进行连接,请选择目标,然后单<br>"连接"。                                                                       | 击 <u>连接(81)</u>                                                            |
| 与要使用高级选项进行连接,请选择目标,然后单<br>"连接"。<br>与要完全断开某个目标的连接,请选择该目标,然<br>5"断开连接"。                                 | 古         连接(0)           后单         断开连接(0)                               |
| 等使用高级选项进行连接,请选择目标,然后单<br>"连接"。<br>等完全断开某个目标的连接,请选择该目标,然<br>"断开连接"。<br>打干目标属性,包括会话的配置,请选择该目标并<br>"属性"。 | 击         连接 (X)           后单         断开连接 (D)           单击         属性 (P) |

6. 连接成功后在已发现目标框中会显示已连接状态,此时可以继续添加第二个控制器的 iSCSI 地址。

| SI 发起程序 属性                                                                                                    |                                  |
|----------------------------------------------------------------------------------------------------|----------------------------------|
| 雨   发现   收藏的目标   巻和设备   RADIUS   配置                                                                                                    |                                  |
| 快速连接<br>若要发现目标并使用基本连接登录到目标,请键入该目标的<br>称,然后单击"快速连接"。                                                                                                    | IP 地址或 DNS 名                     |
|                                                                                                    |                                  |
| 目标(T): 192.168.118.153                                                                                                    | 快速连接(Q)                          |
| 已发现的目标 (G)                                                                                                    |                                  |
|                                                                                                    | 刷新(R)                            |
|                                                                                                    | 状心                               |
|                                                                                                    |                                  |
|                                                                                                    |                                  |
| <[                                                                                                    |                                  |
| ▲<br>若要使用高级选项进行连接,请选择目标,然后单击<br>"连接"。                                                                                                    | ▶<br>                            |
| ▲<br>若要使用高级选项进行连接,请选择目标,然后单击<br>"连接"。 若要完全断开某个目标的连接,请选择该目标,然后单击"断开连接"。                                                                                          | ▶<br>连接 (X)<br>断开连接 (D)          |
| ▲<br>若要使用高级选项进行连接,请选择目标,然后单击<br>"连接"。<br>若要完全断开某个目标的连接,请选择该目标,然后单<br>击"断开连接"。<br>对于目标属性,包括会话的配置,请选择该目标并单击<br>"属性"。                                              | ▶<br>连接 (X)<br>断开连接 @)<br>属性 (P) |
| ▲ 若要使用高级选项进行连接,请选择目标,然后单击<br>"连接"。 若要完全断开某个目标的连接,请选择该目标,然后单击"断开连接"。 对于目标属性,包括会话的配置,请选择该目标并单击。 对于配置与目标关联的设备,请选择该目标,然后单击。                                         |                                  |
| ▲ 若要使用高级选项进行连接,请选择目标,然后单击<br>"连接"。 若要完全断开某个目标的连接,请选择该目标,然后单击<br>"断开连接"。 对于目标属性,包括会话的配置,请选择该目标并单击<br>"属性"。 对于配置与目标关联的设备,请选择该目标,然后单击<br>"设备"。 每天 15CSI 连接和目标的详细信息 | 连接 00) 断开连接 00) 属性 (P) 设备 (V)    |
| ▲<br>若要使用高级选项进行连接,请选择目标,然后单击<br>"连接"。<br>若要完全断开某个目标的连接,请选择该目标,然后单击<br>"断开连接"。<br>对于目标属性,包括会话的配置,请选择该目标并单击<br>"属性"。<br>对于配置与目标关联的设备,请选择该目标,然后单击<br>"设备"。         |                                  |

7. 完成建立主机与两个控制器的 iSCSI 连接后,点击发现菜单,在目标门户中可以查看通过不同 iSCSI 端 口地址对 V3500/3700 的连接。

| 系统将在下码                     | WIP上查找                    | 百杯ロバ      |       | 刷新(E)      |   |
|----------------------------|---------------------------|-----------|-------|------------|---|
| ett                        | 端口                        | 适配器       |       | IP 地址      |   |
| 192.168.110<br>192.168.118 | ), 153 3260<br>3 153 3260 | 默认值       |       | 默认值<br>戰认值 |   |
|                            |                           |           |       | 3000 (IA   | - |
| 告要添加目标                     | 示门户,请单                    | 击"发现门户"。  |       | 发现门户(的).   |   |
| 5要删除某╯<br>Б"删除"。           | ▶目标门户,<br>'               | 请选择上方的地址, | 然后单   | 删除(R)      |   |
|                            |                           |           |       |            |   |
| 雪要添加 iS                    | NS 服务器,                   | 请单击"添加服务器 | 8°° ° | 添加服务器(0)   |   |
| 告要删除某╯<br>然后单击"册           | └ iSNS 服务<br>削除"。         | 器,请选择上方的所 | 服务器,  | 删除(M)      |   |
|                            | come that a               | 山作白       |       |            |   |

8. 连接完成后在 Windows 磁盘管理器里可以查看映射到主机上的 V3500/3700 上的卷空间,由于存在冗余路径所以映射一个卷出现了多个同样大小的磁盘,需要安装多路径软件。

| 12.服务器管理器                |                                                                       |   |
|--------------------------|-----------------------------------------------------------------------|---|
| 文件(F) 操作(A) 查看(V) 帮      | 100                                                                   |   |
| 🗢 🔿 🖄 📅 🚺 🖬 🔮 🖆          | B                                                                     |   |
| ▲ 服务器管理器 (WIN-TVN34EM007 | <b>磁盘管理</b> 卷列表 + 图形视图                                                |   |
| 田 副 用巴<br>田 副 功能         | 布局   类型   文件系统   状态   容量   可用空间   ※ 可用   ③                            | 错 |
| 🗉 🏧 诊断                   | (C:) 简単 基本 MTFS 状态良好(系统,启动,页面叉件,活动,故障转储,主分区) 46.58 GB 23.95 GB 51 % 2 | ì |
| ■ 11 配置                  |                                                                       |   |
| Windows Server Backup    |                                                                       |   |
| ≥ 磁盘管理                   |                                                                       |   |
|                          |                                                                       |   |
|                          |                                                                       |   |
|                          |                                                                       |   |
|                          | (                                                                     | , |
|                          |                                                                       | - |
|                          |                                                                       | - |
|                          | 46.58 GB 46.58 GB NTFS                                                |   |
|                          | 軟化 (八字改计 (系统、启动、贝国义件、活动、截译转储、主方区)                                     |   |
|                          |                                                                       |   |
|                          |                                                                       | 1 |
|                          | 500.00 GB 500.00 GB<br>8時初 i 年公務2                                     |   |
|                          |                                                                       |   |
|                          | (注) 磁舟 2                                                              |   |
|                          | 基本<br>基本                                                              | 1 |
|                          | 500.00 GB<br>我机 ( 未分配                                                 |   |
|                          | 羅助                                                                    |   |
|                          |                                                                       | - |

9. V3500/3700 Windows 下的多路径软件是 SDDDSM,下载页面如下,请下载页面中的 "SDDDSM Package for IBM Storwize V3500" 或 "SDDDSM Package for IBM Storwize V3700" <u>http://www-01.ibm.com/support/docview.wss?rs=540&context=ST52G7&dc=D430&uid=ssg1S</u> 4000350&loc=en\_US&cs=utf-8&lang=en

▶ 下载安装包 SDDDSM\_x64\_2431-2\_110328.zip,解压缩后运行 setup.exe。

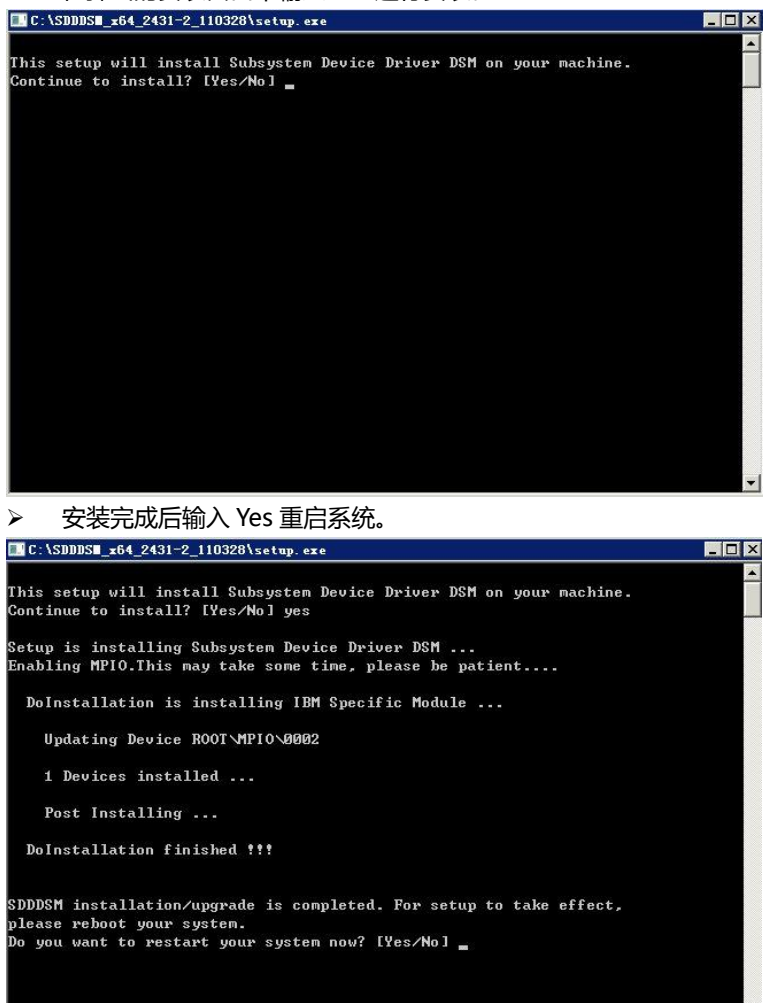

▶ 在弹出的安装窗口中输入 Yes 进行安装。

验证 SDDDSM 安装成功,选择开始菜单->所有程序->Subsystem Device Driver DSM,打开 SDDDSM 命令窗口。

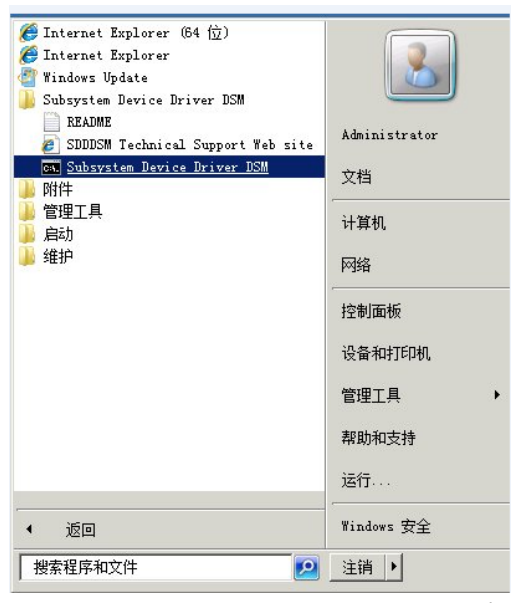

> 通过 datapath query device 命令可以查看现有的路径, 示例图中可以看到有两个路径。

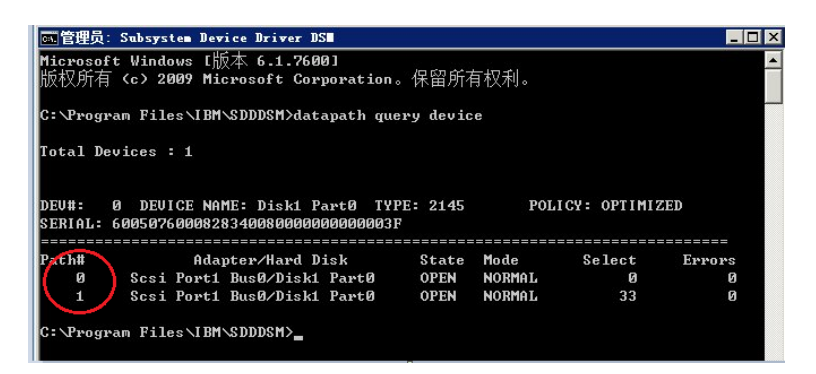

10. 多路径软件 SDDDSM 安装成功后,在 Windows 磁盘管理器中可以看到一个卷映射为多个磁盘的现象消失了,现在可以在系统下正常使用 V3500/3700 映射过来的磁盘空间了。

| <b>磁盘管理</b> 卷列                                 | 表 + 图形视图                                              |             |
|------------------------------------------------|-------------------------------------------------------|-------------|
| <u>老</u>   布局   类型                             | 文件系统  状态  容単                                          | <u>」可用:</u> |
| C (0, 1, 10) - 2044                            |                                                       | 20.0        |
| •                                              |                                                       | Þ           |
| □ <b>磁盘 0</b><br>基本<br>46.58 GB<br>联机          | (C:)<br>46.58 GB NTPS<br>状态良好(系统,启动,页面文件,活动,故障转储,主分区) |             |
| G 磁盘 1<br>基本<br>500.00 GB<br>脱机 i<br><u>帮助</u> | 500.00 GB<br>未分配                                      |             |
|                                                |                                                       |             |
| ■ 未分配 ■ 主分区                                    |                                                       |             |

## 十五. RHEL6.1 iSCSI initiator 软件配置

RHEL6.1 系统带有 iSCSI initiator 软件,下面描述如何配置 iSCSI Initiator 实现对 V3500/3700 上卷的访问。

1. 通过命令检查系统是否安装了 iSCSI initiator 软件包,如果没有找到相关软件包,需要在系统光盘上找 到相应的 rpm 包安装。

#rpm -qa|grep iscsi

| [root@wuxp-RHEL | ~]# rpm   | -qa g   | rep iscs | 5i       |
|-----------------|-----------|---------|----------|----------|
| iscsi-initiator | -utils-6. | .2.0.87 | 2-21.el6 | 5.×86_64 |
| [root@wuxp-RHEL | ~]#       |         |          |          |

2. 配置每次系统启动是自动开启 iscsi 服务。

#chkconfig iscsi on

| [root@wuxp-RHEL | iscsi]# | chkconfi | ā iscsi on                 |
|-----------------|---------|----------|----------------------------|
| Froot@wuxp-RHEL | iscsil# | chkconfi | alistlarep scsi            |
| iscsi           | 0:off   | 1:off    | 2:on 3:on 4:on 5:on 6:off  |
| iscsid          | 0:off   | 1:off    | 2:off 3:on 4:on 5:on 6:off |

3. 启动 iscsi 服务

#service iscsi start

| [root@wuxp-RHEL<br>Stanting iscsi: | iscsi]# | service | iscsi | start | F | OK  | <u>а</u> р: |
|------------------------------------|---------|---------|-------|-------|---|-----|-------------|
| [root@wuxp-RHEL                    | iscsi]# |         |       |       | 5 | ON. |             |

4. 此台 RHEL 主机的 iscsi 编号(iqn 号)在/etc/iscsi/initiatorname.iscsi 文件中, 记录此 iqn 号在 V3500/3700 管理工具中建立主机时使用,注意图中红圈部分,也就是"InitiatorName="后面部分是 iqn 号。

#cat /etc/iscsi/initiatorname.iscsi

[root@wuxp-RHEL <u>iscsi]# cat /etc/iscsi/initiatorna</u>me.iscsi InitiatorName≦i<del>gn.1994-05.com.redhat:7d12362174a1\_\_\_\_</del>

5. 通过 V3500/3700 控制器 1 上的 iSCSI 地址来发现设备信息,其中 iqnxxxx 是控制器 1 的 iqn 号。 #iscsiadm –m discovery -t sendtargets –p 192.168.110.153 注:其中-p 后面请更换为自己的控制器 1 的 iSCSI 地址

192.168.110.153:3260,1 ign.1986-03.com.ibm:2145.cluster192.168.110.150wuxp.node1

6. 登陆到刚刚发现的控制器 1 #iscsiadm -m node -T iqn.1986-03.com.ibm:2145.cluster192.168.110.150wuxp.node1 -p 192.168.110.153 --login 注:其中-T 后面是控制器 1 的 iqn 号, -p 后面是控制器 1 的 iSCSI 地址。 登陆成功后检查是否成功 #iscsiadm -m session

7. 重复第5和6的步骤将完成对控制器2的发现和登陆操作 ,完成后应该同时可以看到两个控制器的信息。 #iscsiadm –m session

tcp: [1] 192.168.110.153:3260,1 iqn.1986-03.com.ibm:2145.cluster192.168.110.150wuxp.node1 tcp: [2] 192.168.118.153:3260.1 iqn.1986-03.com.ibm:2145.cluster192.168.110.150wuxp.node2

8. 重新扫描 iSCSI 设备。 #iscsiadm -m node -R

9. 通过 fdisk 命令查看硬盘可以发现 V3500/3700 上映射过来的卷 , 但是因为存在冗余的路径 , 所以每个 卷看到了两个同样大小的存储空间 , 需要通过安装多路径软件来解决这个问题。 #fdisk –l

| Bisk /dev/sdb: 107.4 GB, 107374182400 bytes<br>255 heads, 63 sectors/track, 13054 cylinders<br>Units = cylinders of 16065 * 512 = 8225280 bytes<br>Sector size (logical/physical): 512 bytes / 512 bytes<br>I/O size (minimum/optimal): 512 bytes / 512 bytes<br>Disk identifier: 0x0000000                  |  |
|----------------------------------------------------------------------------------------------------|--|
| Disk /dev/sdb doesn't contain a valid partition table                                                                                                    |  |
| <pre>disk /dev/sdc: 107.4 gB, 107374182400 bytes<br/>255 heads, 63 sectors/track, 13054 cylinders<br/>Units = cylinders of 16065 * 512 = 8225280 bytes<br/>Sector size (logical/physical): 512 bytes / 512 bytes<br/>I/O size (minimum/optimal): 512 bytes / 512 bytes<br/>Disk identifier: 0x00000000</pre> |  |
| Disk /dev/sdc doesn't contain a valid partition table                                                                                                    |  |

10. V3500/3700 Linux 系统下的多路径软件是操作系统自带的 DM Multipath(DMMP)工具。

首先检查系统是否已安装了 DMMP 软件包,如果没有从系统安装光盘上找到并且安装相应软件包。 #rpm –qa|grep device-mapper-multipath

| oot@wuxp-RHEL init.d]# rpm -ga grep device-mapper-mul | tipath |
|-------------------------------------------------------|--------|
| vice-mapper-multipath-libs-0.4.9-41.el6.x86_64        |        |
| vice-mapper-multipath-0.4.9-41.el6.x86_64             |        |
| oot@wuxp-RHEL init.d]#                                |        |

> 设置 DMMP 服务在每次系统启动时自动开启。

#chkconfig multipathd on

| [root@wuxp-RHEL<br>[root@wuxp-RHEL | <pre>init.d]# chkcor<br/>init.d]# chkcor</pre> | nfig mul<br>nfigl | tipathd<br>ist mult | on<br>ipathd |      |       |
|------------------------------------|------------------------------------------------|-------------------|---------------------|--------------|------|-------|
| multipathd<br>[root@wuxp-RHEL      | 0:off 1:off<br>init.d]#                        | 2:on              | 3:on                | 4:on         | 5:on | 6:off |

- DMMP 需要建立一个配置文件/etc/multipath.conf,默认情况下是没有的,可以将模板配置文件复制到/etc 目录下,模板配置文件/usr/share/doc/device-mapper-multipath-0.4.9/multipath.conf #cp /usr/share/doc/device-mapper-multipath-0.4.9/multipath.conf /etc/multipath.conf
- ▶ 启动 multipathd 服务

#service multipathd start

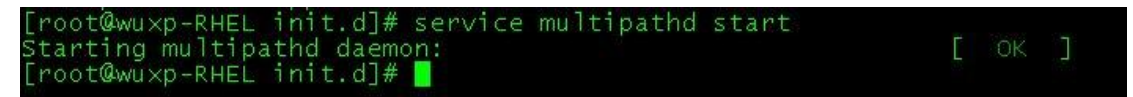

➢ 检查 DMMP 模块是否正常加载

```
#lsmod |grep dm_multipath
```

```
[root@wuxp-RHEL ~]# lsmod |grep dm_multipath
dm_multipath 18266 2 dm_round_robin
dm_mod 75539 12 dm_mirror,dm_log,dm_multipath
[root@wuxp-RHEL ~]#
```

安装配置成功后,可以查看到 DMMP 管理了一个名称为 mpathb 的多路径设备,此设备包含有两个路径。

#multipath -ll

| Lr  | oot  | ©wu×  | p-RH | IEL ~ | ]# m   | ultı  | bath  | -11  |       |        |                     |        |       |
|-----|------|-------|------|-------|--------|-------|-------|------|-------|--------|---------------------|--------|-------|
| m   | batk | 1b (3 | 6005 | 0760  | 0080   | 0340  | 04000 | 0000 | 00000 | 000a   | dm-2                | IBM, 2 | 145   |
| ST  | ze-  | -100G | fea  | ture  | s = '1 | que   | ue_if | _no_ | _path | 1' hwł | nandle              | er='0' | wp=rw |
| 1 - | -+-  | poli  | cv=' | round | d-ro   | bin ! | )' pr | io=  | 50 st | atus:  | =activ              | /e     |       |
|     |      | 4:0:  | 0:0  | sdb 8 | 8:16   | act   | ive r | ead  | v rur | nning  |                     |        |       |
|     | +-   | poli  | cv=' | round | d-ro   | bin ' | )' pr | io=  | 10 st | atus   | =enab               | led    |       |
|     | ` -  | 3:0:  | 0:0  | sdc 8 | 8:32   | act   | ive r | ead  | v rur | nning  | teres - a ser ser a | 10.0   |       |

 $\geq$ 

使用 fdisk 查看硬盘会多出一个存储设备/dev/mapper/mpathb,在分区或其他针对硬盘的操作时请

使用这个设备,不要使用/dev/sdb和/dev/sdc。

#fdisk -l

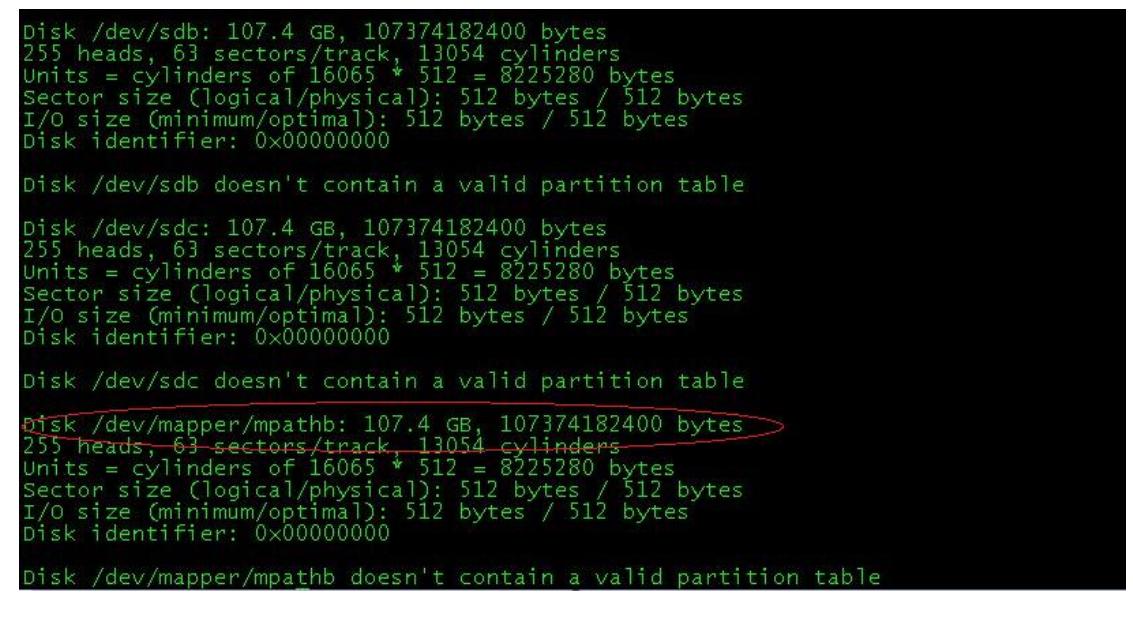

## 十六. SLES11 SP1 iSCSI initiator 软件配置

SLES11 SP1 系统带有 iSCSI initiator 软件,下面描述如何配置 iSCSI Initiator 实现对 V3500/3700 上卷 的访问。

1. 打开 SLES11 的 YaST 管理工具。

| Applications          | Places             | System                                     |
|-----------------------|--------------------|--------------------------------------------|
| Favorite Applications |                    | Control Center                             |
| Firefox               | 📠 Nautilus         | YaST                                       |
| Web Browser           | File Browser       | 🐻 Install Software                         |
|                       |                    | 🎼 Logout                                   |
|                       |                    | Shutdown                                   |
|                       |                    | Status                                     |
|                       |                    | System Monitor<br>Home: 15.2G Free / 19.0G |
|                       | More Applications. | Network: Wired<br>Using ethernet (eth0)    |

2. 在 Filter 中输入关键词 iscsi, YaST 会自动搜索相关工具,选择 iSCSI Initiator。

| 🔧 Ya                       | ST2 Control Center _ 🗆 🗙 |
|----------------------------|--------------------------|
| Filter                     | Network Services         |
| liscsi Q                   | iSCSI Initiator          |
| Groups<br>Network Services | iSCSI Target             |
|                            |                          |
|                            |                          |
|                            |                          |
|                            |                          |
|                            |                          |
|                            |                          |
|                            |                          |
|                            |                          |

3. 在 iSCSI Initiator 工具的 Service 菜单中,将 Service Start 选中为 When Booting,使得 iSCSI 服务可以随系统自动启动,记录 Initiator Name 中的主机 iqn 号,在 V3500/3700 中创建主机时需使用此编号,点击 Finish 确认。

| Service       | Connected Targets          | Discovered Targets |   |
|---------------|----------------------------|--------------------|---|
|               |                            |                    |   |
|               |                            |                    |   |
| Servic        | ve Start                   | <b>\</b>           |   |
| Ň ŏ į         | Manually                   |                    |   |
|               |                            |                    |   |
| initiat       | or Name                    |                    |   |
| iqn.2         | 013-04.site:01:93ac9a4e122 |                    | > |
|               |                            |                    |   |
| iS <u>N</u> S | Address                    | ISNS Port          |   |
|               |                            |                    |   |
|               |                            |                    |   |
|               |                            |                    |   |
|               |                            |                    |   |
|               |                            |                    |   |

4. 在 V3500/3700 上创建主机并且完成相应卷的映射后,在 SLES11 主机上打开 iSCSI Initiator 工具,选择 Discovered Targets 菜单,选择 Discovery 按键。

|                              | YaST2                                |                        | _ 0 |
|------------------------------|--------------------------------------|------------------------|-----|
| CSI Initiator Overv          | iew                                  |                        |     |
| Service                      | Connected Targets                    | Discovered Targets     |     |
| ortal Address 🛛 🗙 Target     | Name                                 | Connected              |     |
| 92 168 110 153 3260 1 ign 19 | 86-03 com ibm 2145 cluster192 168 11 | 10.150wuxp.node1 False |     |
| 2.168.118.153:3260,1 iqn.19  | 86-03.com.ibm:2145.cluster192.168.11 | 10.150wuxp.node2 False |     |
|                              |                                      |                        |     |
|                              |                                      |                        |     |
|                              |                                      |                        |     |
|                              |                                      |                        |     |
|                              |                                      |                        |     |
|                              |                                      |                        |     |
|                              |                                      |                        |     |
|                              |                                      |                        |     |
|                              |                                      |                        |     |
|                              |                                      |                        |     |
|                              |                                      |                        |     |
|                              |                                      |                        |     |
|                              |                                      |                        |     |
|                              |                                      |                        |     |
|                              |                                      |                        |     |
| Discovery Log In             | Delețe                               |                        |     |

5. 在 iSCSI Initiator Discovery 窗口中输入 V3500/3700 控制器的 iSCSI 地址,点击 Next;此处需将两 个控制器的 iSCSI IP 地址分别完成发现。

| 3260     |
|----------|
|          |
|          |
|          |
|          |
| Password |
|          |
|          |
|          |
|          |
| Password |
|          |
|          |
|          |

6. 完成两个控制器的发现操作后,需要点击Log In 按键进行登录操作。

| المعالكي المحدة           | YaST2                               |                                                                                     | - 1 |
|---------------------------|-------------------------------------|-------------------------------------------------------------------------------------|-----|
| CSI Initiator Ove         | rview                               |                                                                                     |     |
| Service                   | Connected Targets                   | Discovered Targets                                                                  |     |
| ortal Address 🛛 🖌 Tar     | get Name                            | Connected                                                                           |     |
| 2 168 110 153 3260,1 iqn. | 1986-03.com.ibm:2145.cluster192.168 | 3.110.150wuxp.node1 False                                                           |     |
| .168.118.153:3260,1 iqn.  | 1986-03.com.ibm:2145.cluster192.168 | 3.110.150wuxp.node2 False                                                           |     |
|                           |                                     | nen venege z sporte na deleverante 🔹 y submer a nen en venege de sela de la solita. |     |
|                           |                                     |                                                                                     |     |
|                           |                                     |                                                                                     |     |
|                           |                                     |                                                                                     |     |
|                           |                                     |                                                                                     |     |
|                           |                                     |                                                                                     |     |
|                           |                                     |                                                                                     |     |
|                           |                                     |                                                                                     |     |
|                           |                                     |                                                                                     |     |
|                           |                                     |                                                                                     |     |
|                           |                                     |                                                                                     |     |
|                           |                                     |                                                                                     |     |
|                           |                                     |                                                                                     |     |
|                           |                                     |                                                                                     |     |
|                           |                                     |                                                                                     |     |
|                           |                                     |                                                                                     |     |
|                           |                                     |                                                                                     |     |
|                           | _                                   |                                                                                     |     |
|                           | Delete                              |                                                                                     |     |
| Jiscovery Log In          | Delețe                              |                                                                                     |     |

7. 在登录窗口中将 Startup 选项修改为 automatic , 否则系统或者服务重启后无法自动加载刚刚添加的 iSCSI 控制器连接。

| automatic               |          |
|-------------------------|----------|
| Incoming Authentication |          |
| <u>U</u> sername        | Password |
| Outgoing Authentication |          |
| Us <u>e</u> rname       | Password |
|                         |          |

8. 两个控制器都完成登录操作后,选择 Connected Targets,可以看到连接信息,再次确认 Start-UP 处于 automatic 状态。

| <u>S</u> ervice           | <u>C</u> onnected Targets                  | Discovered Targets             |  |
|---------------------------|--------------------------------------------|--------------------------------|--|
| Portal Address 💙 Ta       | arget Name                                 | start-Up                       |  |
| 192.168.110.153:3260,1 iq | n. 1986-03. com. ibm: 2145. cluster 192. 1 | 68.110.150wuxp.nore1_automatic |  |
|                           |                                            |                                |  |
|                           |                                            |                                |  |

9. 完成上述 iSCSI Initiator 配置后,通过 fdisk 命令检查可以看到 V3500/3700 映射过来的卷空间,但是

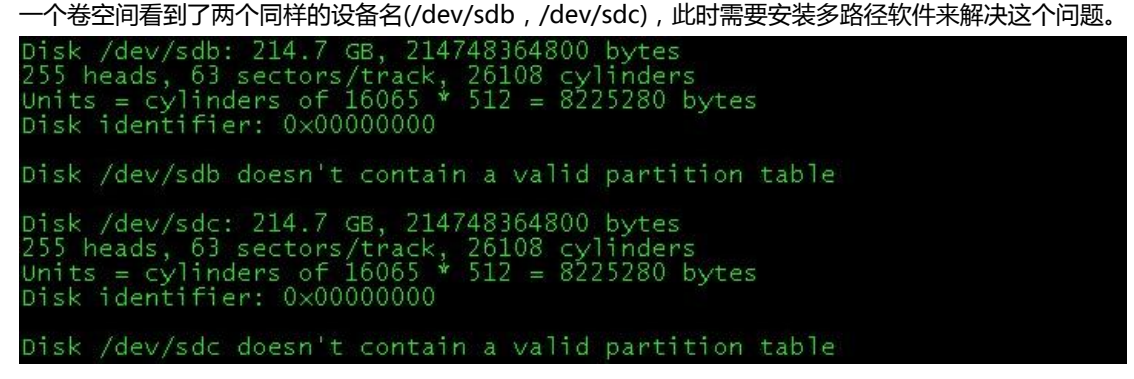

10. V3500/3700 Linux 系统下的多路径软件是操作系统自带的 DM Multipath(DMMP)工具。

检查系统是否安装了相应的软件包,如果没有请从 SLES11 SP1 系统光盘中安装。 #rpm –qa|grep multipath-tools

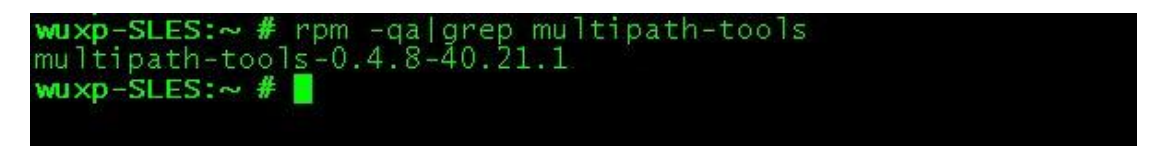

设置 multipathd 服务随操作系统启动。
 #chkconfig multipathd on

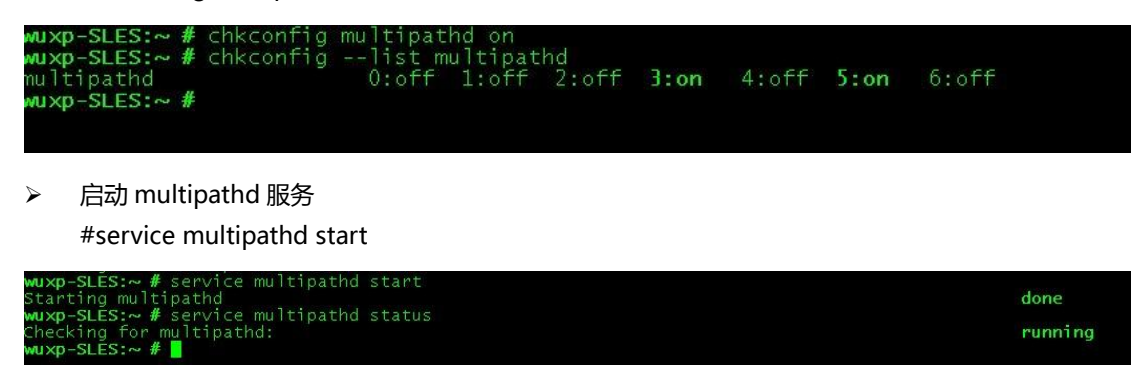

> 通过命令可以查看到设备 dm-0 是新生成的多路径设备。

| wuxp-SLES:~ # multipath -11                                  |           |
|--------------------------------------------------------------|-----------|
| 3600507600080034004000000000000000 dm-0 BM, 2145             |           |
| size=200G features='1 queue_if_no_path hwhandler=.           | '0' wp=rw |
| <pre> -+- policy='round-robin 0' prio=50 status=active</pre> |           |
| `- 3:0:0:0 sdc 8:32 active ready running                     |           |
| `-+- policy='round-robin 0' prio=10 status=enabled           |           |
| - 4:0:0:0 sdb 8:16 active ready running                      |           |

使用 fdisk 查看硬盘会多出一个存储设备/dev/dm-0,在分区或其他针对硬盘的操作时请使用这个设备,不要使用/dev/sdb和/dev/sdc。

#fdisk -l

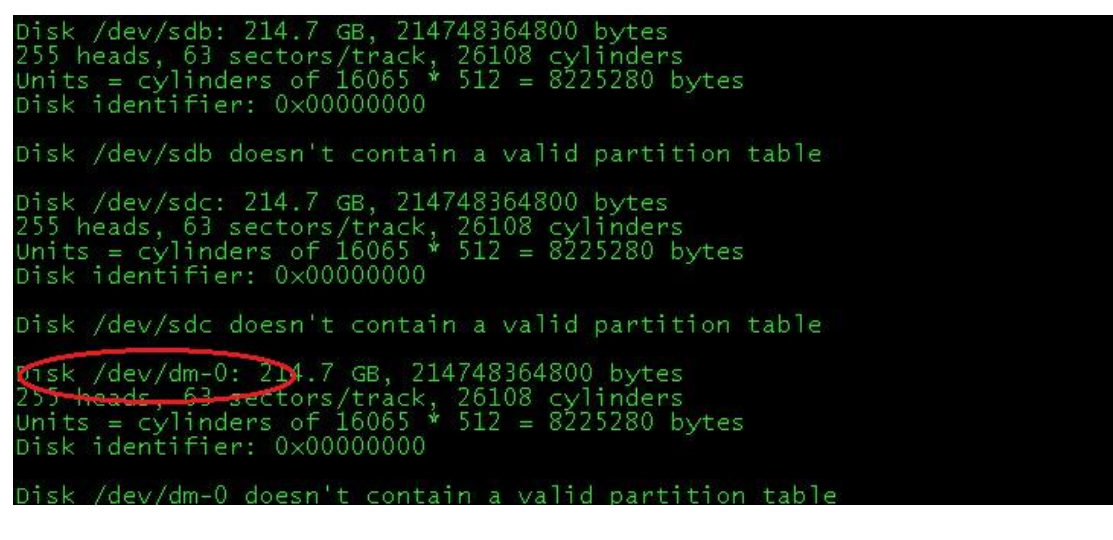

#### 十七. VMware iSCSI 主机配置

1. 首先需要为 ESXi 添加软件 iSCSI 适配器,在 VMware vSphere Client 中选择 ESXi 主机,选择配置->存储适 配器->添加

| localhost.localdomain ¥Mware ES                                                                                                    | iXi, 5.0.0, 623860                                                                                                    |                                                                                                    |      |              |
|----------------------------------------------------------------------------------------------------|----------------------------------------------------------------------------------------------------|----------------------------------------------------------------------------------------------------|------|--------------|
| 入门、摘要、虚拟机、资源分配                                                                                                    | (性能) 配置 本地用户和组                                                                                                    | 事件权限                                                                                                    |      |              |
| 硬件                                                                                                    | 存储适配器                                                                                                    |                                                                                                    |      | <b>添加</b> 移身 |
| <ul> <li>本市</li> <li>健康状況</li> <li>处理器</li> <li>内存</li> <li>存結認(器)</li> <li>内給語(器)</li> <li>网络語(影響)</li> <li>市後後登</li> <li>市後後登</li> <li>市後後登</li> <li>市後後登</li> <li>市後後登</li> <li>市後後登</li> <li>市後後登</li> <li>市後後登</li> <li>市後後登</li> <li>市後後登</li> <li>市後後登</li> <li>市後後登</li> <li>市後後登</li> <li>市後後登</li> <li>市後後登</li> <li>市後後</li> <li>市場</li> <li>市場</li> <li></li></ul> | ● 後番<br>Patsburg 6 Port SATA A<br>② wnhba3<br>③ wnhba3<br>③ wnhba3<br>③ wnhba3<br>③ wnhba3<br>③ wnhba3<br>⑤ wnhba3<br>⑤ wnhba3<br>USB Storage Controller<br>③ wnhba32<br>MegaRAID SAS Fusion (<br>③ wnhba1 | 英型<br>HCI Controller<br>扱 SCSI<br>快 SCSI<br>快 SCSI<br>快 SCSI<br>快 SCSI<br>快 SCSI<br>快 SCSI<br>た SCSI<br>Controller<br>SCSI | WWWN |              |
| 虚拟机交换文件位置                                                                                                    | 送銀信自                                                                                                    |                                                                                                    |      |              |

2. 选择添加软件 iSCSI 适配器

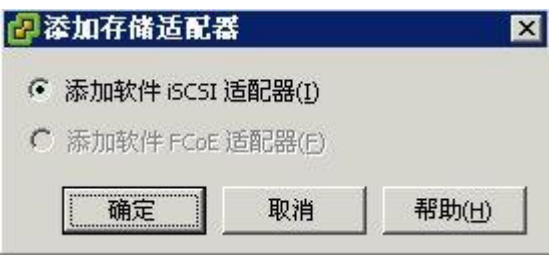

| 设备                      | 类型             | WWN                                        |
|-------------------------|----------------|--------------------------------------------|
| Patsburg 6 Port SATA AH | ICI Controller |                                            |
| 🕝 vmhba0                | 块 SCSI         |                                            |
| 🕝 vmhba33               | 块 SCSI         |                                            |
| S vmhba34               | 块 SCSI         |                                            |
| S vmhba35               | 块 SCSI         |                                            |
| S vmhba36               | 块 SCSI         |                                            |
| vmhba37                 | 块 SCSI         |                                            |
| JSB Storage Controller  |                |                                            |
| 🕝 vmhba32               | 块 SCSI         |                                            |
| MegaRAID SAS Fusion Co  | ontroller      |                                            |
| 📀 vmhba1                | SCSI           |                                            |
| SCSI Software Adapter   |                |                                            |
| O vmhba38               | iSCSI          | ign.1998-01.com.vmware:localhost-77452de3: |

3. 右键点击新添加的 iSCSI Software Adapter 选择属性,在常规选项卡中 iSCSI 属性的名称就是 V3500/3700 建立此主机时需要使用的 iqn 号。

| 属性 ————    |                                           |
|------------|-------------------------------------------|
| 5称:<br>刘名: | iqn.1998-01.com.vmware:localhost-77452de3 |
| 目标发现方法:    | 发送目标,静态目标                                 |
| 件启动器属性     |                                           |
| 犬态:        | 已启用                                       |

4. 在网络配置选项卡中将主机的一个物理网卡绑定到 iSCSI 端口,选择添加

| 端口組      | ✓ VMkernel 适配器 | 端口組策略 | 協径状态           | 物理                  |
|----------|----------------|-------|----------------|---------------------|
| •1       |                |       | 1              | •                   |
| <u>.</u> |                | <     | 添加( <u>A</u> ) | ·<br>郭余( <u>R</u> ) |

5. 选择一块网卡,注意此网卡需要与 V3500/3700 两个控制器的 iSCSI IP 地址联通。

| 军安与15051 冱能器研                                                     | 定的 VMkernel                                                     | 适配器:                                                     |       |                    |
|-------------------------------------------------------------------|-----------------------------------------------------------------|----------------------------------------------------------|-------|--------------------|
| 口組                                                                |                                                                 | VMkernel 适配器                                             | 物理    | 适配器                |
| IMM_Network0 (vSv                                                 | witchUSB0)                                                      | vmk1                                                     |       | vusb0              |
| Management Netwo                                                  | ork (vSwitch                                                    | vmk0                                                     |       | vmnic1 (1000, 全双工) |
|                                                                   |                                                                 | ()                                                       | 80    | vmnic0 (1000, 全双工) |
| VMkernel:                                                         | vmk0                                                            |                                                          |       |                    |
| VMkernel:                                                         | vmk0                                                            |                                                          |       |                    |
| 交换机:                                                              | vSwitch0                                                        |                                                          |       |                    |
|                                                                   |                                                                 |                                                          |       |                    |
| 端口组:                                                              | Managem                                                         | ent Network                                              |       |                    |
| 端口组:<br>IP 地址:                                                    | Managem<br>192.168.                                             | ent Network<br>118.101                                   |       |                    |
| 端口组:<br>IP 地址:<br>子网掩码:                                           | Managem<br>192.168.<br>255.255.:                                | ent Network<br>118.101<br>255.0                          |       |                    |
| 端口组:<br>IP 地址:<br>子网掩码:<br><b>理网络适配器</b>                          | Managem<br>192.168.<br>255.255.2                                | ent Network<br>118.101<br>255.0                          |       |                    |
| 端口组:<br>IP 地址:<br>子 网掩码:<br><b>理网络适配器</b><br>名称:                  | Managem<br>192,168,<br>255,255,2<br>vmnic1                      | ent Network<br>118.101<br>255.0                          |       |                    |
| 端口组:<br>IP 地址:<br>子 网掩码:<br><b>理网络适配器</b><br>名称:<br>设备:           | Managem<br>192.168.<br>255.255.2<br>vmnic1<br>Intel Corp        | ent Network<br>118.101<br>255.0<br>poration 1350 Gigabit | Netwo | vrk Connection     |
| 端口组:<br>IP 地址:<br>子 网掩码:<br>理 <b>四络适配器</b><br>名称:<br>设备:<br>链接状态: | Managem<br>192.168.<br>255.255.2<br>vmnic1<br>Intel Corp<br>已连接 | ent Network<br>118.101<br>255.0<br>poration 1350 Gigabit | Netwo | ork Connection     |

6. 在动态发现选项卡中添加 V3500/3700 的控制器 iSCSI 地址,如果连接两个控制器要分别输入 IP 地址。

| 🛃 iSCSI 启动器 (vmhba38) 属性 📃                   |      |
|----------------------------------------------|------|
| 常规 网络配置 动态发现 静态发现                            |      |
| 发送目标                                         |      |
| 从下列位置 (IPv4, 主机名称) 中动态发现 iSCSI 目标:           |      |
| iSCSI 服务器位置                                  | =    |
|                                              |      |
| ፼ 漆加发送目标服务器                                  |      |
|                                              |      |
| iSCSI服务器: 192.168.110.152                    |      |
| 端口: 3260                                     |      |
| 父项:                                          |      |
| 在与任何发现的目标建立会话之前,可能需要配置身份验证。                  |      |
|                                              |      |
|                                              |      |
| 确定 取消 帮助(出)                                  |      |
|                                              |      |
|                                              |      |
|                                              |      |
|                                              | _1   |
| <b>添加(<u>A</u>)</b> _ 移除( <u>R</u> ) _ 设置(5) |      |
| 关闭( <u>C</u> )帮助                             | 0(H) |

7. 添加完成后退出后,选择重新扫描主机总线适配器。

| 下前1公里/10.4 十村        |                         |     |
|----------------------|-------------------------|-----|
| (1971)111日(1974)王句に  | 名称) 中动态发现 iSCSI 目标:     |     |
| iCSI 服务器位置           |                         |     |
| .92.168.118.152:3260 |                         |     |
|                      |                         |     |
|                      |                         |     |
|                      |                         |     |
|                      |                         |     |
|                      |                         |     |
|                      |                         |     |
| 扫描                   |                         | X   |
| 扫描                   |                         | X   |
| <b>扫描</b><br>对此配罟更   | 改建议重新扫描主机总线适配器。是否重新扫描话面 | 区器? |

8. 重新扫描后,可以再设备列表中查看到 V3500/3700 上映射过来的卷。

 iSCSI Software Adapter

 Image: winbba38
 iSCSI
 ign.1998-01.com.vmware:localhost-77452de3;

| 抑信息                                                        |                                                             |                               |     |      |       |       |          |     |      |
|------------------------------------------------------------|-------------------------------------------------------------|-------------------------------|-----|------|-------|-------|----------|-----|------|
| <b>vmhba38</b><br>型号:<br>iSCSI 名称:<br>iSCSI 别名:<br>已连接的目标: | iSCSI Software Adapter<br>iqn.1998-01.com.vmware<br>1 设备: 1 | e:localhost-77452de3<br>路径: 1 |     |      |       |       |          |     |      |
| 查看: 设备路径                                                   |                                                             |                               |     |      |       |       |          |     |      |
| 名称                                                         | 运行时                                                         | 名称 操作状况                       | LUN | 类型   | 驱动器类型 | 传输    | 容量       | 所有者 | 硬件加速 |
| IBM iSCSI Disk (naa.                                       | 600507600080 vmhba3                                         | 8:C0:T0:L0 已挂载                | 0   | disk | 非 SSD | iSCSI | 100.00 G | NMP | 受支持  |

9. 点击路径按键,可以看到此设备包含有两条路径,说明与 V3500/3700 两个控制器的 iSCSI 连接都是正常的,VMware 系统本身包含有多路径软件,无需额外安装。

| VMNDa38                |            |             |             |               |           |            |             |     |     |    |    |  |
|------------------------|------------|-------------|-------------|---------------|-----------|------------|-------------|-----|-----|----|----|--|
| 型号:                    | iSCSI So   | ftware Adap | ter         |               |           |            |             |     |     |    |    |  |
| iSCSI 名称:<br>iSCSI 别名: | iqn.1998   | 8-01.com.vm | ware:locali | nost-77452de3 | 3         |            |             |     |     |    |    |  |
| 已连接的目标:                | 2          | 设备:         | 1           | 路径:           | 2         |            |             |     |     |    |    |  |
| <b>查看:</b> 设备 路径       | 1          |             |             |               |           |            |             |     |     |    |    |  |
| 运行时名称                  | 目标         |             |             |               |           |            |             |     | LUN | 状态 |    |  |
| mbb-29.00.71.10        | ian.1986-0 | 3.com.ibm:2 | 145.cluste  | r192.168.110  | 150wuxp.n | de2:192.16 | 8.118.153:3 | 260 | 0   | •  | 活动 |  |
| VIIIIDabo;CU;TT;LU     |            |             |             |               |           |            |             |     |     |    |    |  |

10. 选择配置->存储器->添加存储器。

| ocalhost.localdomain ¥Mware ESXi, 5.0.            | .0, 623860   |                       |             |         |       |                   |      |     |    |       |
|---------------------------------------------------|--------------|-----------------------|-------------|---------|-------|-------------------|------|-----|----|-------|
| 入门 摘要 虚拟机 资源分配 性能                                 | 能配置、本地用户和组、  | 事件、权限                 |             |         |       |                   |      |     |    |       |
| 硬件                                                | 查看: 数据存储 设备  |                       |             |         |       |                   |      |     |    |       |
| 健康状況                                              | 数据存储         |                       |             |         |       |                   |      | 尾顺所 | 細除 | 添加存储器 |
| 处理器                                               | 标识           | · 设备                  | 动器类型 容量     | 可用空间    | 类型    | 上次更新              | 硬件加速 |     |    |       |
| 內存<br>存儲器<br>网络<br>存儲适配器<br>网络适配器<br>商级设置<br>电源管理 | 😭 datastore1 | Local IBM Disk (n 非 ) | SSD 1.63 TB | 1.47 TB | VMPSS | 2013-5-3 10:39:50 | 不受支持 |     |    |       |

11. 选择磁盘/LUN , 点击下一步。

| ②添加存储器<br>选择存储器类型<br>指定是要格式化新卷派                                      | _ [ ] X                         |
|----------------------------------------------------------------------|---------------------------------|
| □ <b>觀盘/LUN</b><br>送择磁盘/LUN<br>文件系统版本<br>当前触盘/市局<br>属性<br>格式<br>即将完成 | 存储器类型                           |
| 帮助(日)                                                                | _ <u>&lt;</u> 上一步 <b>下一步</b> 取消 |

12. 选择 V3500/3700 上的 iSCSI 存储,点击下一步。

| 一添加存储器                           |                                  |                   |     |              | _ 🗆 ×                                 |
|----------------------------------|----------------------------------|-------------------|-----|--------------|---------------------------------------|
| <b>选择磁盘/LUN</b><br>选择 LUN 创建数据存储 | 或扩展当前数据存储                        |                   |     |              |                                       |
| 回 磁盘/LUN<br>洗择磁盘/LUN             | 名称、标识符、路径 ID、LUN、 <sup>1</sup>   | 容量、可扩展 或VMFS      | 标签包 | 含: •         | · · · · · · · · · · · · · · · · · · · |
| 文件系统版本                           | 175b                             | 8017 10           | LUN | 30-199 # 1   | 容量                                    |
| 日則與起至作用<br>屬性<br>格式<br>即将完成      | IBM ISCSI Disk (naa.600507600080 | ign,1986-03.com.i | 0   | <b>≢</b> 550 | 100.00 GB                             |
| 帮助(出)                            | <u>t</u>                         |                   | 上一步 |              | ▶<br>                                 |

13. 选择文件系统版本,点击下一步。

| 磁盘/LIN<br>注择磁盘/LIN<br>文件未發版本<br>当前磁進布局<br>属性<br>格式<br>即将完成 | <ul> <li>文件系统版本</li> <li><b>ぐ VMFS-5</b></li> <li>连络此选项可启用附加功能,例如文持 2 TB 以上大小。</li> <li>ESX 版本低于 5.0 的主机不支持 VMF5-5。</li> <li><b>ぐ VMF5-3</b></li> <li>如果旧版主机将访问此数据存储,请选择该选项。</li> </ul> |
|------------------------------------------------------------|----------------------------------------------------------------------------------------------------|
| 帮助他                                                        | ≤上一歩 ┃ 下一歩 ≥ 】 取消                                                                                                    |

14. 选择磁盘布局 , 点击下一步。

| <u>磁當儿UN</u><br>洗择磁盘加IN                              | 检查当前磁盘布局:                                                                                   |                                |                               |                 |          |
|------------------------------------------------------|---------------------------------------------------------------------------------------------|--------------------------------|-------------------------------|-----------------|----------|
| <u>文件系统版本</u><br>当前 <b>磁盘布局</b><br>属性<br>格式<br>IP将完成 | <b>设备</b><br>IBM iSCSI Disk (naa.60050760<br>位置<br>/wnfs/devices/disks/naa.6005076/<br>分区格式 | 驱动器类<br>非 SSD<br>0008003400400 | 容量<br>100.00 GB<br>0000000026 | 可用<br>100.00 GB | LUN<br>O |
|                                                      | -7-44                                                                                       | 硬盘为空白。                         |                               |                 |          |
|                                                      | 只有一种布局配置可用。请使用"下<br><b>将创建并使用分区</b>                                                         | "一步"按钮继续                       | 其余向导页面。                       |                 |          |
|                                                      |                                                                                             |                                |                               |                 |          |

15. 为新的数据存储起一个名字,点击下一步。

| 22 漆加存储器<br>最性<br>指定数据存储的属性                                                          |                             |         |        |
|--------------------------------------------------------------------------------------|-----------------------------|---------|--------|
| 日 壁盘九191<br>选择壁盘九191<br>文件 <u>表就版本</u><br>当葡萄 <u>菜</u> 加质<br><b>届性</b><br>格式<br>即将完成 | 输入数据存储名称 —<br>[v3700_i5Csi] |         |        |
| 帮助(出)                                                                                |                             | ≤上→步 下・ | ─步≥ 取消 |

16. 选择最大可用空间,点击下一步。

| 🔐 添加存储器                                                                      |                                                                   |              |
|------------------------------------------------------------------------------|-------------------------------------------------------------------|--------------|
| <b>磁盘/LUN - 格式化</b><br>指定数据存储的最大文件:                                          | 大小和容量                                                             |              |
| □ <u>設置九UN</u><br><u>注度透過九UN</u><br><u>注度透過加局</u><br><u>出度</u><br>務式<br>即将完成 | 容量<br>○ 最大可用空间<br>○ 目定义空间设置<br>100.00 <u>-</u> GB(共100.00 GB可用空间) |              |
| 帮助(日)                                                                        |                                                                   | ≤上一步 下一步≥ 取消 |

17. 点击完成,结束数据存储的创建操作。

| 格完成 | 磁盘布局:                                                                |          |
|-----|----------------------------------------------------------------------|----------|
|     | 设备                                                                   | LUN<br>O |
|     | <b>主分区</b> 容量<br>VMFS (IBM ISCSI Disk (nea.600507 100.00 GB<br>文件系统: |          |
|     | <b>雇性</b><br>数据存储名称: V3700_iSCSI                                     |          |
|     | 格式<br>文件系统: vmfs-5<br>块大小: 1 MB                                      |          |

18. 添加成功后在数据存储列表中可以查看。

| FXR / 设备 驱动器类型 容量 可用空间 类型 上次更新 硬件加加<br>detadorat Local IBM Dick (n 車 SSD LA3 TA L47 TA VMPSS 2013-5-3 11:36:02 不受 好<br>V3700_JSCS1 IBM ISCSI Dick (n 車 SSD 99.75 GB 98.80 GB VMPSS 2013-5-3 11:36:02 受支持<br><b>医存结详细信息</b><br>3700_JSCS1<br>STO _ JSCS1<br>Pyrr5 (SB 容量                                                                                                    | 据存储                                                                                                    |                                                                                     |                                                                |                                                                                |                                                 |                                         |                   |      |
|----------------------------------------------------------------------------------------------------|----------------------------------------------------------------------------------------------------|-------------------------------------------------------------------------------------|----------------------------------------------------------------|--------------------------------------------------------------------------------|-------------------------------------------------|-----------------------------------------|-------------------|------|
| detastore1 Local IBM Dick (n 車 SSD L63 18 L42 18 VMFSS 2013-5-3 11:36:02 不受支<br>V3700_ISCSI IBM ISCSI Disk (n 車 SSD 99.75 GB 98.80 GB VMFSS 2013-5-3 11:36:02 受支持     SZT 2013-5-3 11:36:02 受支持     SZT 2013-5-3 11:36:02 SZT 2013-5-3 11:36:02 SZT 2013-5-3 10:36     SZT 2013-5-3 10:375 2013-5-3 10:375 200-5-3 100-5-3 100-5-3 1 | 标识                                                                                                    | / 设备                                                                                | 驱动器类型                                                          | 容量                                                                             | 可用空间                                            | 类型                                      | 上次更新              | 硬件加速 |
| (2) V3700_ISCSI IBM ISCSI Disk (n 車 SSD 99.75 GB 98.80 GB WHF95 2013-5-3 11:36:02 受支持<br>医存储详细信息<br>3700_ISCSI<br>99.75 GB 容量<br>99.75 GB 容量<br>99.75 GB 容量<br>99.75 GB 容量<br>99.75 GB 容量                                                                                                    | datastore1                                                                                                  | Local IBM Disk (n.                                                                  | 11 SSD                                                         | 1.63 TB                                                                        | 1.47 TB                                         | VMESS                                   | 2013-5-3 11:36:02 | 不受支持 |
| <b>逐存结详细信息</b><br>1 <b>3700_15C51</b><br>位置: /vmfs/volumes/51833081-f8e5ccd5-2506-5cf3fc3c4f28 99.75 GB 容量                                                                                                    | 0 V3700_ISCSI                                                                                               | IBM iSCSI Disk (n.                                                                  | 非 SSD                                                          | 99.75 GB                                                                       | 98.80 GB                                        | VMFS5                                   | 2013-5-3 11:36:02 | 受支持  |
| 補供加速· 登支塔 9/1.00 MB 口便用                                                                                                    |                                                                                                    |                                                                                     |                                                                |                                                                                |                                                 |                                         |                   |      |
|                                                                                                    | <b>(据存储详细信息</b><br>/3700_i5C51<br>位置: /vmfs<br>硬件加速:                                                        | /volumes/51833081-8856<br>受支持                                                       | ccd5-2506-5cf3fc3c4                                            | 99.<br>f28 971.1<br>98.                                                        | 75 GB 容量<br>00 MB II E<br>80 GB II 耳            | 三<br>使用<br>可用空间                         | C                 |      |
| <b>谷往择 風性 数载区</b><br>固定 (VMware) 卷标: V3700_JSCST IBM (SCSI Disk (naa.60050 100.00 GB                                                                                                    | X表存储详细信息<br>/3700_j5C51<br>(位置: /vmfs<br>硬件加速:<br>467选择<br>固定 (VMware)                                      | /volumes/51833081-f8e5/<br>受文持<br><b>麗性</b><br>卷标:                                  | ccd5-2506-5cf3fc3c4<br>V3700_j5C51                             | 99,<br>528 971.<br>98.<br>98.<br><b>85.65</b><br>IBM ISCSI Disk (nr            | 75 GB 容量<br>00 MB                               | :<br>已使用<br>町用空间<br>100.000             | G                 |      |
| <b>路谷達择 歴性 数数区</b><br>固定 (VMware) 巻标: V3700_JSCSI IBM ISCSI Disk (naa.60050 100.00 GB<br>数据存储名称: V3700_JSCSI Dist = 00.00 GB                                                                                                    | <b>2.37 存储详细信息</b><br>/3700_ISC51<br>位置: /vmfs<br>碰件加速:<br>硬件加速:<br><b>备径选择</b><br>固定(vMware)               | /volumes/51833081-f8e5<br>受支持<br><b>歷性</b><br>卷标:<br>数据存储名称:                        | ccd5-2506-5cf3fc3c4<br>V3700_ISC51<br>V3700_ISC51              | f28 99.<br>9711<br>98.<br>夏 <b>新区</b><br>IBM ISCSI Disk (m                     | 75 GB 容量<br>30 MB                               | :<br>王使用<br>J「用空间<br>100.000            | 69                |      |
| <b>各佐達 数据区</b><br>固定 (VMware) 歴性 数据区<br>固定 (VMware) 卷标: V3700_JSCSI IEM ISCSI Disk (naa.60050 100.00 GB<br>数度存储名称: V3700_JSCSI 总格式化容量 99.75 GB                                                                                                    | <b>数据存储详细信息</b><br>/3700_ISCS1<br>位置: /vmfs<br>硬件加速:<br>硬件加速:<br>备 <b>谷选择</b><br>固定 (vffware)<br>备 <b>名</b> | /volumes/51833081-f8e5<br>受支持<br><b>歷性</b><br>卷标:<br>数据存储名称:<br>卷式                  | ccd5-2506-5cf3fc3c4<br>V3700_JSC51<br>V3700_JSC51              | 99,<br>971.1<br>98.<br><b>發動区</b><br>IBM ISCSI Disk (nd<br>总格式化容量              | 75 GB 容量<br>00 MB E E<br>80 GB E 耳<br>a.60050   | :<br>1使用<br>「用空间<br>100.00 ·<br>99.75 · | GB                |      |
| <b>谷佐祥 敗戦区</b><br>固定(MMware)                                                                                                    | <b>要存储详细信息</b><br>13700_ISCSI<br>位置: /vmfs<br>硬件加速:<br>842选择<br>固定 (VMware)<br>842<br>842: 2                | /volumes/51833081-f8e5c<br>受文持<br><b>歷性</b><br>卷标:<br>数据存储名称:<br><b>格式</b><br>文件系统: | ccd5-2506-5cf3fc3c4<br>V3700_jSC51<br>V3700_jSC51<br>VMF5 5,54 | f28 99,<br>971.<br>98.<br>98.<br>夏 <b>教航区</b><br>IBM ISCSI Disk (nd<br>息格式,化容量 | 75 GB 容量<br>30 MB E E<br>80 GB E 再<br>98 GB C F | :<br>100.00<br>99.75                    | GB                |      |